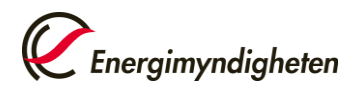

# Manual för att ansöka om och hantera beviljat stöd till forskning och innovation via Mina sidor

Senast uppdaterad: 2025-03-05

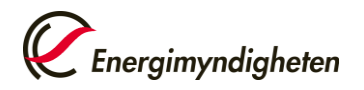

# Innehåll

| Ansökningar till Energimyndighetens utlysningar görs via Mina sidor | 4   |
|---------------------------------------------------------------------|-----|
| Ansök först om behörighet till e-tjänsten                           | 4   |
| Ansök om stöd                                                       | 5   |
| Så här skriver du och skickar in din ansökan                        | 7   |
| Grunduppgifter                                                      | 7   |
| Koordinator                                                         | 7   |
| Projektledare                                                       | 8   |
| Ansökan                                                             | 8   |
| Utlysning                                                           | 8   |
| Projekt                                                             | 9   |
| Projektuppgifter                                                    | 9   |
| Mål och genomförande 1                                              | .4  |
| Projektets mål och förväntade effekter 1                            | .4  |
| Projektets genomförande 1                                           | .5  |
| Arbetspaket 1                                                       | .5  |
| Jämställdhet i projektgruppen 1                                     | .6  |
| Leveranser och milstolpar 1                                         | . 8 |
| Publikationer1                                                      | .9  |
| Resultatspridning 1                                                 | .9  |
| Projektpart2                                                        | 20  |
| Organisationsuppgifter2                                             | 21  |
| Arbetsplats (endast om projektparten söker stöd)2                   | 22  |
| Stödberättigande kostnader2                                         | 23  |
| Finansiering från andra organisationer än Energimyndigheten 2       | 26  |
| Sökt finansiering från Energimyndigheten2                           | 27  |
| Exempel på hur kostnader och finansiering kan anges för en          |     |
| projektpart2                                                        | 27  |
| Bilagor                                                             | ;0  |
| Samtycke                                                            | 60  |
| Ekonomisk översikt                                                  | \$2 |
| Granska och skicka in din ansökan                                   | \$2 |
| När Energimyndigheten begär att du kompletterar din ansökan 3       | 3   |
| Ändringar i den tidigare inskickade ansökan                         | \$3 |
| Tillägg till ansökan: kostnader och finansiering per arbetspaket    | \$4 |

| Pågående ärenden 38                                        |
|------------------------------------------------------------|
| Ytterligare en person kan få åtkomst till pågående ärenden |
| Avslutade ärenden 39                                       |
| Ärendesida 39                                              |
| Så här redovisar du ett beviljat projekt 41                |
| Redovisning av särskilda villkor                           |
| Lägesredovisning                                           |
| Slutredovisning                                            |
| Ändringsansökan 61                                         |
| Projektuppgifter                                           |
| Ändra betalningsuppgifter63                                |
| Ansök om att byta koordinator64                            |
| Byte av projektledare65                                    |
| Exempel – byta koordinator och projektledare samtidigt65   |
| Ändra projektperiod67                                      |
| Ändra mål och genomförande68                               |
| Ändra projektparter69                                      |
| Lägga till en ny projektpart70                             |
| Ändra uppgifter för en befintlig projektpart               |
| Ekonomisk översikt                                         |
| Bifoga bilagor                                             |
| Frågor och svar 82                                         |

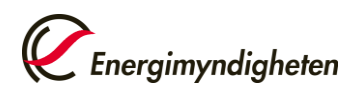

# Ansökningar till Energimyndighetens utlysningar görs via Mina sidor

När du ansöker om finansiering av ett forsknings- och innovationsprojekt får du rollen projektledare gentemot Energimyndigheten. Som projektledare företräder du de organisationer som ingår i projektet (projektparterna) och du ansvarar för kommunikationen med Energimyndigheten i ärendet.

# Ansök först om behörighet till e-tjänsten

Börja med att ansöka om behörighet att få företräda koordinatorn i e-tjänsten *Finansiering av forskning och innovation*, om du inte redan har behörighet.

Koordinatorn är den organisation som ska samordna projektet, ta emot stödet från Energimyndigheten och vidarebefordra stödet till de eventuellt övriga stödmottagare som deltar i projektet. Ansök om behörighet i god tid, eftersom det kan ta ett par dagar att få behörigheten.

För att söka om behörighet till Mina sidor gör så här:

- 1 Logga in med e-legitimation på Mina sidor
- 2 Gå till "Ansök om behörighet"
- 3 Välj "Finansiering av forskning och innovation" och "Ansök om behörighet för att företräda en organisation"
- 4 Fyll i uppgifter om koordinatorn (organisation att företräda) och om dig som projektledare (sökandes personuppgifter) och skicka in.

Du får ett mejl när din ansökan har godkänts.

| nslagstavla        | 🗘 Mina notiser                                                                          |                                          |
|--------------------|-----------------------------------------------------------------------------------------|------------------------------------------|
| nsök om behörighet | Du har för närvarande ingen behörighet till någon e-tjänst. Du kan ansöka om behörighet |                                          |
| ina behörigheter   | till Energimyndighetens e-tjänster nedan.                                               | Test Testsson                            |
|                    | Ansök om behörighet 🔰                                                                   | O pagaende arenden     O kompletteringar |

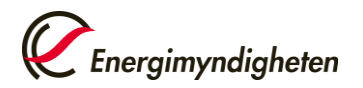

| Anslagstavla        | Ansök om behörighet                                                                                                    |
|---------------------|----------------------------------------------------------------------------------------------------|
| Ansök om behörighet | Nadan listas Energimundighatans e tiänstar. Klirka nå resnaktive e tiänst för att få mer information om den. Då kan du även |
| Mina behörigheter   | ansöka om behörighet för att få använda e-tjänsten.                                                                         |
| Hjälp ☑             |                                                                                                    |
|                     | <ul> <li>Finansiering av forskning och innovation</li> </ul>                                                                |
|                     |                                                                                                    |
|                     | Läs mer här                                                                                                    |
|                     | <u>Så behandlar Energimyndigheten personuppgifter</u>                                                                       |
|                     |                                                                                                    |
|                     | Ansok om benorignet for att foretrada en                                                                                    |

## Ansök om stöd

När du har fått behörighet till e-tjänsten och utlysningen har öppnat i Mina sidor har du tillgång till formuläret "Ansökan om finansiering av forskning och innovation", som du ska fylla i och skicka in.

- 1 Logga in på Mina sidor igen och gå till "Skapa ärende", se bilden nedan.
- 2 Klicka på knappen "Skapa ärende" för att öppna formuläret "Ansök om finansiering för forskning och innovation".
- 3 I formuläret "Ansök om finansiering för forskning och innovation" väljer du vilken av våra öppna utlysningar som du söker till.

När du har skickat in din ansökan kan du följa händelserna i ditt ärende på Mina sidor.

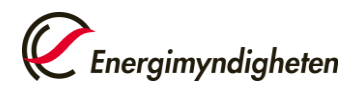

| Anslagstavla                   | Skapa ärende                                                                                                    |
|--------------------------------|----------------------------------------------------------------------------------------------------|
| Skapa ärende                   | Här kan du skapa nya ärenden. De olika typer av ärenden du kan skapa hittar du under respektive e-tjänst som du har<br>behörighet att använda.                               |
| Avslutade ärenden              |                                                                                                    |
| Ansök om behörighet            | <ul> <li>Finansiering av forskning och innovation</li> </ul>                                                                                                    |
| Mina behörigheter              | Ansök om finansiering av forskning och innovation                                                                                                    |
| Min organisations behörigheter | Ansök om stöd för att genomföra ett forsknings- eller innovationsprojekt. Energimyndighetens öppna<br>utlysningar hittar du på http://www.energimyndigheten.se/utlysningar/. |
| Mina kontaktuppgifter          |                                                                                                    |
| Hjälp 🗗                        | Skapa ärende >                                                                                                    |

#### Arbeta i formuläret under ansökningsprocessen

Under ansökningsprocessen är det endast en person, projektledaren, som har tillgång till ansökningsärendet i Mina sidor.

**Tips**! Projektledaren kan ladda ner och dela ett utkast av formuläret som PDF. Du hittar PDF-dokumentet under knappen "*Granska och skicka in*" i formuläret. När formuläret är inskickat hittar du PDF-dokumentet under "Historik" på ärendesidan.

Projektledaren ansvarar för att alla ansökningsuppgifter läggs in i Mina sidor.

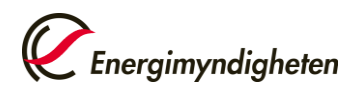

# Så här skriver du och skickar in din ansökan

I respektive utlysningstext ser du vilket datum ansökningsformuläret öppnar för din ansökan. Vi rekommenderar dig att förbereda vad du ska skriva i formuläret i god tid, med hjälp av anvisningarna nedan.

Här beskriver vi steg för steg hur du fyller i en ansökan på Mina sidor, det vill säga vilka uppgifter en ansökan ska innehålla. Guiden utgår från en typisk utlysning, men vissa utlysningar har speciella krav. Följ därför alltid anvisningarna i utlysningstexten.

Fält i formuläret som är markerade med en röd asterisk är obligatoriska att fylla i.

Du kan fylla i delar av formuläret och återkomma till det senare om du klickar på knappen *Spara utkast* längst ner till höger i formuläret. Formuläret sparas då som ett utkast som du hittar på fliken Anslagstavla.

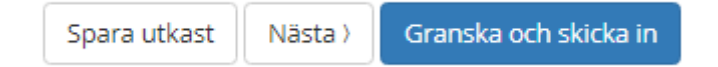

När du klickar på *Granska och skicka in* kommer du till en sida där du kan granska din ansökan och skicka in den. Där finns också en knapp högst upp till höger på sidan, *Ladda ner PDF*, som du kan klicka på för att ladda ner din ansökan som ett PDF-dokument. När du skickat in din ansökan sparas den automatiskt som ett PDF-dokument på ärendesidan.

🛓 Ladda ner PDF

### Grunduppgifter

På fliken Grunduppgifter frågar vi efter följande uppgifter:

#### Koordinator

- **Organisation**: Välj den organisation som ska ta emot stödet från Energimyndigheten. Du måste ha ansökt om behörighet att företräda organisationen i e-tjänsten innan du kan välja den.
- Avdelning/institution (max 100 tecken)
- Plusgiro- eller bankgironummer som eventuellt stöd ska betalas till.
- **Betalningsreferens**: Denna information kommer att synas på bankens transaktionsinformation tillsammans med projektnummer och projektledarens namn.

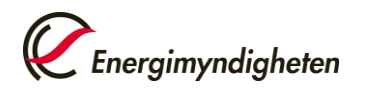

#### Projektledare

Här visas de uppgifter du angav när du ansökte om behörighet till Mina sidor.

#### Ansökan

- Ange om ert projekt är **en fortsättning på ett tidigare projekt** som är registrerat hos Energimyndigheten. Du hittar projektnumret på beslut och rapporter.
- Ange projektnumret för tidigare projekt i följande format: "P0000-0000". Om du anger ett ärende som skickades in via vår tidigare e-tjänst E-kanalen anger du diarienumret ("0000-000000").
- Ange om ni tidigare har **ansökt för detta projekt hos Energimyndigheten eller hos någon annan finansiär** (offentlig eller privat) och ange i så fall en referens till det ärendet (max 1000 tecken).

#### Utlysning

Endast utlysningar som är öppna visas i rullisten. Välj den utlysning du vill söka till. Om du vill skicka in en ansökan som inte passar i någon utlysning, välj "Ingen utlysning".

En del utlysningar är indelade i delområden. Markera i så fall vilket delområde du söker till.

|                        |                                    |                                        |                            |                                  |                               |                             |                 |               |                  |  |              | Spara      |           |
|------------------------|------------------------------------|----------------------------------------|----------------------------|----------------------------------|-------------------------------|-----------------------------|-----------------|---------------|------------------|--|--------------|------------|-----------|
| duppgifter             | Projekt                            | Mål och genom                          | förande                    | Projektpart                      |                               | Samtycke                    | Ekonomi         | isk översikt  |                  |  |              |            |           |
|                        |                                    |                                        |                            |                                  |                               |                             |                 |               |                  |  |              |            |           |
| Koord                  | inator                             |                                        |                            |                                  |                               |                             |                 |               |                  |  |              |            |           |
| Koordin<br>eventue     | ator är den or<br>lla övriga proje | ganisation som sa<br>ektparter som del | mordnar pr<br>ar i projekt | ojektet, tar em<br>et.           | ot stödet frå                 | n Energimyndiş              | gheten och s    | om vidarebefo | ordrar stöd till |  |              |            |           |
| Organisa               | ation * 🕕                          | Vä                                     | lj organisatio             | n                                |                               | ~                           |                 |               |                  |  |              |            |           |
| Postadre               | ess                                |                                        |                            |                                  |                               |                             |                 |               |                  |  |              |            |           |
| Avdelnir               | ng/institution                     |                                        |                            |                                  |                               |                             |                 |               |                  |  |              |            |           |
| Utbetalr               | ning till:*                        | () F<br>() E                           | lusgiro<br>ankgiro         |                                  |                               |                             |                 |               |                  |  |              |            |           |
| Betalnin               | gsreferens 🕚                       |                                        |                            |                                  |                               |                             |                 |               |                  |  |              |            |           |
| Projek                 | tledare                            |                                        |                            |                                  |                               |                             |                 |               |                  |  |              |            |           |
| Projektle<br>Projektle | edaren företrä<br>edaren leder p   | der koordinatorn<br>rojektet och tar h | och agerar<br>and om kor   | ombud för övri<br>takterna med l | iga projektpa<br>Energimyndij | rter i förhållan<br>gheten. | ıde till Energi | imyndigheten. |                  |  |              |            |           |
| Namn                   |                                    | Test                                   | Testsson                   |                                  |                               |                             |                 |               |                  |  |              |            |           |
| Telefonr               | nummer                             |                                        |                            |                                  |                               |                             |                 |               |                  |  |              |            |           |
| Mejladre               | ess                                | a@a                                    | .se                        |                                  |                               |                             |                 |               |                  |  |              |            |           |
|                        |                                    |                                        |                            |                                  |                               |                             |                 |               |                  |  | Ändra på min | a personup | pgifter 🕕 |

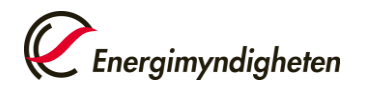

| Avser ansökan en fortsättning på ett<br>projekt som är registrerat hos<br>Energimyndigheten?<br>Har ni tidigare ansökt för detta proje<br>Energimyndigheten eller hos någon<br>finansiär (offentlig eller privat)? *<br>Utlysning<br>Utlysning * • | tt tidigare<br>jekt hos<br>n annan<br>Innovationsklu<br>Energimyndighe<br>ett hållbart och i | <ul> <li>Ja, i sin helhet</li> <li>Ja, i vissa delar</li> <li>Nej</li> <li>Ja, i sin helhet</li> <li>Ja, i vissa delar</li> <li>Nej</li> <li>uster för ett hållbart och robust energisystem ✓</li> </ul>                                                                      |                    |                       |
|----------------------------------------------------------------------------------------------------|----------------------------------------------------------------------------------------------|----------------------------------------------------------------------------------------------------|--------------------|-----------------------|
| Har ni tidigare ansökt för detta proje<br>Energimyndigheten eller hos någon<br>finansiär (offentlig eller privat)?*<br>Utlysning<br>Utlysning* •<br>Delområde*                                                                                     | jekt hos<br>n annan<br>Innovationskli<br>Energimyndighe<br>ett hållbart och i                | <ul> <li>Ja, i sin helhet</li> <li>Ja, i vissa delar</li> <li>Nej</li> <li>uster för ett hållbart och robust energisystem ✓</li> <li>ten utlyser cirka 45 miljoner kronor för innovationskluster i syfte att påskynda omställningstakten till robust energisystem.</li> </ul> |                    | -                     |
| Utlysning * ) [<br>Utlysning * ) [<br>Delområde * ]                                                                                                    | Innovationskiu<br>Energimyndighe<br>ett hållbart och i                                       | uster för ett hållbart och robust energisystem v<br>eten utlyser cirka 45 miljoner kronör för innovationskluster i syfte att påskynda omställningstakten till<br>robust energisystem.                                                                                         |                    |                       |
| Utlysning* )<br>E<br>Delområde*                                                                                                    | Innovationski<br>Energimyndighe<br>ett hållbart och                                          | uster för ett hållbart och robust energisystem                                                                                                    |                    |                       |
| E<br>e<br>Delområde *                                                                                                    | Energimyndighe<br>ett hållbart och i                                                         | tten utlyser cirka 45 miljoner kronor för innovationskluster i syfte att påskynda omställningstakten till<br>robust energisystem.                                                                                                    |                    |                       |
| Delområde*                                                                                                    |                                                                                              |                                                                                                    |                    |                       |
|                                                                                                    | Elsystem                                                                                     |                                                                                                    |                    |                       |
| C                                                                                                    | 🗌 Bioenergi                                                                                  |                                                                                                    |                    |                       |
| C                                                                                                    | 🗌 Industri                                                                                   |                                                                                                    |                    |                       |
| C                                                                                                    | Transportsys                                                                                 | stem                                                                                                    |                    |                       |
| C                                                                                                    | 🗌 Värme och k                                                                                | yla                                                                                                    |                    |                       |
| C                                                                                                    | Bebyggelse                                                                                   |                                                                                                    |                    |                       |
|                                                                                                    |                                                                                              |                                                                                                    |                    |                       |
|                                                                                                    |                                                                                              |                                                                                                    |                    |                       |
|                                                                                                    |                                                                                              |                                                                                                    | Spara utkast Nästa | Granska och skicka in |

## Projekt

På fliken Projekt beskriver du vad projektet handlar om. Där finns också en länk direkt till utlysningens webbsida på Energimyndighetens webbplats.

#### Projektuppgifter

**Ange projekttitel** på svenska eller på engelska (max 200 tecken). Projekttiteln ska vara en kort projektbeskrivning.

Skriv gärna en titel även på engelska om du har angett en titel på svenska.

**Ange start- och slutdatum** för projektet. De datum du fyller i här skapar kolumner för år på fliken Projektpart. I utlysningstexten finns angivet inom vilken tidsperiod projektet får pågå. Du kan skicka in ansökan även om du väljer datum utanför denna tidsperiod, men då kan vi komma att begära att du ska ändra datumen.

Kort sammanfattning av projektet på svenska eller på engelska (max 1000 tecken). Sammanfatta på ett populärvetenskapligt sätt vilka utmaningar projektet ska behandla och bidra till att lösa, hur detta ska göras, och vad som blir effekterna när projektet är klart. Denna sammanfattning kan publiceras på vår webbplats om ni så önskar, se mer på fliken Samtycke. Tänk då på att inte skriva någon konfidentiell information här. Energimyndigheten kan komma att göra smärre ändringar i texten.

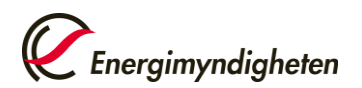

Kort sammanfattning av projektet (på engelska, max 1000 tecken). Om sammanfattningen skrivits på svenska i frågan ovan, översätt den gärna till engelska.

**Beskriv projektets bakgrund** (max 5000 tecken). Sätt projektet i sitt sammanhang genom att beskriva aktuellt kunskapsläge, nuvarande behov, egna och andras erfarenheter, samt tidigare forskning inom området. Ange koppling till resultat från eventuella tidigare genomförda projekt.

Beskriv och redogör för:

- behov, utmaningar och möjligheter inom detta område och hur det relaterar till möjligheter att nå internationella och nationella energimål samt ett hållbart energisystem (till exempel energimässiga, miljömässiga, sociala, juridiska, politiska, ekonomiska, tekniska).
- aktuellt kunskapsläge genom att beskriva vad som tidigare har forskats på och gjorts inom området nationellt och internationellt.
- vilka kunskaps- och vidareutvecklingsbehov som finns och varför.
- vad bakgrunden är till att detta projekt kommit till, det vill säga projektets tidigare skeenden och resultat hittills. Om projektet är en fortsättning på ett tidigare projekt, det vill säga en ny etapp, beskriv föregående etapps genomförande och resultat.

**Motivera** varför projektet behöver genomföras (max 5000 tecken). Motivera hur projektet kopplar till och har betydelse för det som efterfrågas i utlysningen. Om du inte söker direkt till en utlysning, motivera betydelsen för energisystemens funktion och utveckling.

Nedan följer frågor som vägledning för att motivera projektet:

- Beskriv hur projektet bidrar till ett helt förnybart energisystem
- Beskriv hur projektet bidrar till ett flexibelt och robust energisystem
- Beskriv hur projektet bidrar till ett resurseffektivt samhälle
- Beskriv hur projektet bidrar till ökat samspel i energisystemen

Motivera gärna projektet utifrån dess relation till relevant forskning på området samt tidigare projekt och studier, och på vilka sätt som projektet bidrar till att föra forskningsfronten framåt. Det kan också inbegripa vad i projektet som är nytt jämfört med tidigare forskning och utveckling, och på vilka sätt som projektet kan bidra till ny kunskap och innovation på området.

Nedan följer frågor för vägledning av motivering av projektets bidrag:

- Vad kan resultaten förväntas användas till?
- Kan resultaten spridas och hur ska det göras?

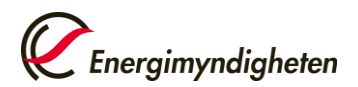

• Vem och vilka kan använda dem?

Motivera även vilken betydelse projektet har utifrån ett bransch- eller samhällsperspektiv samt projektets samhälls- och marknadsförutsättningar.

Nämn gärna hur projektet är förankrat i respektive deltagande organisation och vad som gör att projektgruppen har förmåga att genomföra projektet, och hur projektgruppens nationella och internationella nätverk kan bidra till just detta projekts genomförande. Beskriv också vilka externa kontakter som projektet har och hur de ska användas för möjlighet till förankring och spridning av projektet och dess resultat till utpekade målgrupper.

**Stimulanseffekt** (max 2000 tecken). Om stödet som ni ansöker om faller utanför Energimyndighetens stödordningar och om någon av de projektparter som ansöker om stöd är ett stort företag, behöver ni visa att stödet från Energimyndigheten har ett s.k. stimulanseffekt. Det innebär att ni behöver visa att stödet från Energimyndigheten kommer att få ett eller flera av följande resultat:

- projektets eller verksamhetens omfattning ökar påtagligt genom stödet,
- det sammanlagda belopp som stödmottagaren investerar i projektet eller verksamheten ökar påtagligt genom stödet, eller
- slutförandet av projektet eller verksamheten påskyndas påtagligt.

Som stora företag räknas företag som inte uppfyller förutsättningarna för att betraktas som mikroföretag eller små och medelstora företag enligt Bilaga 1 till kommissionens förordning (EU) nr 651/2014.

**Beskriv hur resultaten ska nyttiggöras** (max 2000 tecken). Ange vilka som är projektets målgrupper och redovisa hur resultat från projektet kommer att användas. Till exempel hur projektresultat ska användas till samhällelig eller kommersiell innovation, eller hur de ska bidra till egna strategier för forskning, innovation eller affärsutveckling.

Är köns- eller genusperspektiv tillämpligt när det gäller projektets inriktning? Kön avser våra biologiska kön medan genus avser de aspekter av kön som är socialt och kulturellt konstruerade, det vill säga de föreställningar, idéer och handlingar som formar våra sociala kön. Observera att vi inte efterfrågar information om projektgruppens sammansättning (kvinnor/män) här.

Motivera ovanstående svar. Om ni svarat ja ska ni även redogöra för hur perspektivet inarbetas i projektets genomförande (max 2000 tecken).

Obs! All forskning och innovation behöver inte ha ett köns- och genusperspektiv. Det handlar, precis som det står i Energimyndighetens instruktion, om att använda det när det är tillämpligt. En motivering av svaret ska dock alltid ingå.

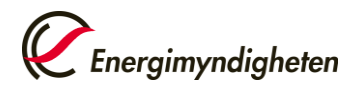

Ni kan ta upp till exempel följande aspekter:

- Kommer projektet att behandla förutsättningar, behov och villkor som kan skilja sig åt mellan kön?
- Om produkter eller tjänster tas fram i projektet hur säkerställs att dessa testas utifrån både mäns och kvinnors förutsättningar och behov?
- Finns det i dagsläget förutsättningar som försvårar för något av könen och hur kan projektet bidra till att ändra detta?
- Finns det etablerade föreställningar om kön som projektet kommer att undersöka?
- Hur undviker ni att förutfattade föreställningar och stereotypa antaganden om kön och könsroller påverkar projektet och projektets problemformulering, genomförande, metoder och resultat?
- Om ett köns och genusperspektiv är tillämpligt hur inarbetas det i projektet, finns det med i ett eller flera av projektets arbetspaket eller mål?

Exempel – avseende om ett köns- och genusperspektiv är tillämpligt när det gäller projektets inriktning och hur projektet i så fall integrerar detta:

- "Projektet avser utveckling av en mindre komponent som ska integreras i vattenkraftverk för minskad energiåtgång. Ett köns och genusperspektiv är inte tillämpligt då komponenten kan monteras samt övervakas och användas i lika hög grad och lika enkelt och säkert för män och kvinnor som arbetar med underhåll samt drift av anläggningen. Därför kommer köns- och genusperspektiv inte integreras i projektets arbetspaket."
- "Projektet utförs inom området tung transport och ett köns och genusperspektiv är tillämpligt. Området är i sig ojämställt och arbetsvillkoren involverar arbetsmoment samt en arbetsmiljö som traditionellt sett anpassats för män och mäns behov, att ta fram nya lösningar inom området behöver därmed ske med ett köns och genusperspektiv, se beskrivning av arbetspaket 3 och 4 hur detta integreras i projektet."
- "I projektet kommer den produkt och tjänst som tas fram att testas med både män och kvinnor som test-personer och anpassas till båda könens förutsättningar och behov. Ett mål i projektet (se mål 3) är att produkten och tjänsten kommer att leda till minskade tyngre arbetsmoment genom ökad automatisering och digitalisering och därav öppna upp arbetsområdet för det underrepresenterade könet som i detta fall är kvinnor."
- "Utrustning som kommer att tas fram ska tas fram i flera storlekar för att vara lätt att använda samt lika säker att använda oavsett kroppslängd samt muskelstyrka. Detta kommer under projektets gång att testas och analyseras av test-personer från båda kön. Den digitala tjänst som tas fram ska även testas av båda könen och upplevas vara lättanvänd och attraktiv av båda könen (se arbetspaket 3)."

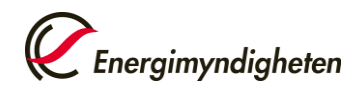

| nduppgifter                                   | Projekt                                                    | Mål och g        | enomförande       | Projektpart        | Bilagor     | Samtycke       | Ekonomisk översik  |
|-----------------------------------------------|------------------------------------------------------------|------------------|-------------------|--------------------|-------------|----------------|--------------------|
|                                               |                                                            |                  |                   |                    |             |                |                    |
| Projekt                                       | uppgifter                                                  |                  |                   |                    |             |                |                    |
| Informati                                     | on om vilka (                                              | uppgifter du     | behöver fylla i h | ittar du på utlysn | ingens webb | sida på Energi | myndighetens webbp |
| Projekttit                                    | el*                                                        |                  |                   |                    |             |                |                    |
| Projekttit                                    | el (på engels                                              | ka)              |                   |                    |             |                |                    |
| Projektpe                                     | riod *                                                     |                  | Startdatum        | Sluta              | datum       |                |                    |
| Kort sam<br>projektet                         | manfattning<br>* 🚯                                         | av               |                   |                    |             |                |                    |
|                                               |                                                            |                  |                   |                    |             |                | 0/1                |
| Kort sam<br>projektet                         | manfattning<br>(på engelska                                | av<br>) 🚹        |                   |                    |             |                |                    |
|                                               |                                                            |                  |                   |                    |             |                | 0/1                |
| Beskriv p                                     | rojektets bak                                              | grund *          |                   |                    |             |                |                    |
| Motivera                                      | varför projel                                              | tet              |                   |                    |             |                | 0/5                |
| behöver (                                     | genomföras †                                               | • 🕄              |                   |                    |             |                |                    |
|                                               |                                                            |                  |                   |                    |             |                | 0/9                |
| Stimulan                                      | seffekt 🕕                                                  |                  |                   |                    |             |                |                    |
|                                               |                                                            |                  |                   |                    |             |                | 0/2                |
| Beskriv h<br>nyttiggör                        | ur resultaten<br>as * 📵                                    | ska              |                   |                    |             |                |                    |
| Är köns- (<br>tillämplig                      | eller genuspe<br>t när det gäll                            | erspektiv        | ) Ja<br>Nei       |                    |             |                | 0/2                |
| projektet<br>Motivera                         | s inriktning?<br>ovanstående                               | • 🕕              |                   |                    |             |                |                    |
| Om ni sva<br>redogöra<br>inarbetas<br>genomfö | arat ja ska ni<br>för hur pers<br>i projektets<br>rande. * | aven<br>pektivet |                   |                    |             |                |                    |
|                                               |                                                            |                  |                   |                    |             |                | 0/2                |

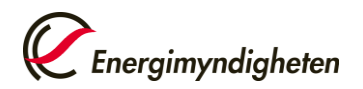

# Mål och genomförande

#### Projektets mål och förväntade effekter

**Vad förväntas projektet bidra till?** Markera vad projektet förväntas bidra till efter att det slutförts, i form av utfall eller tidig effekt. Flera val är möjliga. Frågan visas endast för vissa utlysningar.

**Syfte eller övergripande mål** (max 2000 tecken). Ange det övergripande syftet med projektet och ange gärna hur projektet kan bidra på längre sikt efter projektets slut.

**Projektmål** (max 1000 tecken per mål). Lägg till ett projektmål i taget i listan. Fyll i uppgifterna för ett projektmål i rutorna och tryck sedan på "Lägg till projektmål". Uppgifterna du nyss skrev in visas då i tabellen under. Därefter kan du fylla i uppgifter för ett annat projektmål och trycka på "Lägg till projektmål". Gör detta för alla projektmål.

Vad ska uppnås i projektet under projekttiden? Fokusera på resultatet av projektet (vad projektet ska leverera) och undvik så långt som möjligt att beskriva mål med verb och i form av hur målet ska nås (det beskrivs istället under genomförande nedan). Ange specifika, realistiska, tidssatta och vid behov mätbara mål. Projektets mål kan brytas ner i delmål för att det ska framgå vad som ska uppnås på väg mot projektets mål.

Exempel på olika typer av projektmål:

- En ny eller förbättrad produkt eller tjänst med X % bättre prestanda jämfört med tidigare, alternativt med jämförbara exempel
- Ökad kunskap och förståelse om processer, handlingar, beteende och funktioner
- En genomförbarhetsstudie av ett framtida projekt som besvarar X
- Samverkan och samarbete, resultatspridning och kommunikation
- Patent och/eller bedömning av potential för spridning och användning

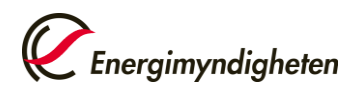

| ad förväntas projektet bidra<br>l?* 🕧 | <ul> <li>Utfallsmål nr 1</li> <li>Utfallsmål nr 2</li> <li>Utfallsmål nr 3</li> </ul> |        |
|---------------------------------------|---------------------------------------------------------------------------------------|--------|
| /fte eller övergripande mål ★ 🗊       |                                                                                       | 0/2000 |
| Projektmål                            |                                                                                       |        |
| Projektmål 🕚                          |                                                                                       |        |
|                                       | Lägg till projektmål Rensa                                                            | 0/1000 |
| Projektmål                            |                                                                                       |        |

#### Projektets genomförande

**Projektets genomförande** (max 4000 tecken). Beskriv övergripande hur projektet ska genomföras.

Om ditt projekt har arbetspaket beskriver du dem nedan.

Redogör för vad som ska göras (arbetsplan), när det ska göras (tidsplan) och vem som ska göra vad (organisation). Motivera gärna varför projektet har just denna organisation och inblandade aktörer, och varför just de behöver medverka för att genomföra projektet. Vid större projekt kan projektets genomförande dessutom beskrivas i en bilaga.

#### Arbetspaket

Dela gärna in projektets genomförande i arbetspaket, speciellt om det är ett större projekt. Skriv upp ett arbetspaket i taget. Det är inte obligatoriskt att ange arbetspaket, men om du anger ett arbetspaket måste både Namn, Kostnad och Beskrivning fyllas i.

Fyll i uppgifterna för ett arbetspaket i rutorna och tryck sedan på "Lägg till arbetspaket". Uppgifterna du nyss skrev in visas då i tabellen under. Därefter kan

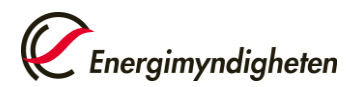

du fylla i uppgifter för ett annat arbetspaket och trycka på "Lägg till arbetspaket". Gör detta för alla arbetspaket.

- Ge arbetspaketet ett namn (max 100 tecken)
- Kostnad (SEK): Ange projektparternas sammanlagda kostnader i detta arbetspaket.
- **Beskrivning** (max 2000 tecken per arbetspaket): Beskriv hur arbetspaketet ska genomföras, vilka aktiviteter som ingår i det.

| rojektets genomförande* 💿 |                             |        |
|---------------------------|-----------------------------|--------|
|                           |                             | 0/4000 |
| Arbetspaket               |                             |        |
| Namn                      |                             |        |
| Kostnad (SEK) 🕦           |                             |        |
| Beskrivning 🕕             |                             |        |
|                           |                             | 0/2000 |
|                           | Lägg till arbetspaket Rensa |        |
| Namn                      | Kostnad (SEK) Beskrivning   |        |

#### Jämställdhet i projektgruppen

Beskriv hur ni beaktar frågor om jämställdhet och lika villkor gällande projektgruppens sammansättning, arbetsfördelning och arbetsvillkor.

Kön avser biologiska skillnader baserat på DNA, reproduktiva organ och andra fysiologiska karaktärsdrag. Med begreppet genus avses inte det biologiska könet, utan de aspekter av kön som är socialt och kulturellt konstruerade, det vill säga föreställningar, idéer och handlingar som kan variera över tid och olika kulturer.

Ta till exempel upp följande aspekter när du beskriver hur ni tar hänsyn till jämställdhet och lika villkor gällande projektgruppens sammansättning, arbetsfördelning och arbetsvillkor:

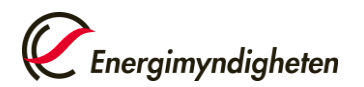

- Är projektets arbetsgrupp jämställd, det vill säga gruppen består av minst 40 procent av vardera kön?
- Hur ser arbetsfördelning och möjligheten till inflytande ut mellan män och kvinnor i projektet med avseende på arbetsinsats, ledarskap, positioner och beslutsfattande?
- Om projektgruppen inte är jämställd, planerar ni att arbeta med att förbättra jämställdheten i projektet och i så fall hur?
- Hur fördelas resurser och planerad arbetstid inom projektet med avseende på fördelning mellan kvinnor och män?
- Finns en jämställdhetspolicy hos projektutförarna för lika arbetsvillkor mellan könen gällande till exempel lön, fast anställning, förmåner etc.?

Exempel avseende jämställdhet i projektgruppen, gruppens sammansättning, arbetsfördelning och arbetsvillkor:

- "Projektets roller har tillsatts med jämställdhet i åtanke, en kvinna leder hälften av projektets arbetspaket och en man den andra hälften, båda lägger lika mycket tid i projektet och båda har en plats i styrgruppen."
- "Projektets arbetsgrupp, referensgrupp samt styrgrupp är jämställda (40 / 60%) och samtliga kommer att genomgå en jämställdhetsutbildning för att öka medvetenhet om jämställdhet och på så vis säkerställa att båda kön har samma inflytande i projektet."
- "Projektägaren har en jämställdhetspolicy och eftersom kvinnor i denna bransch är underrepresenterade pågår ett aktivt arbete med att rekrytera fler kvinnor genom att förlägga rekryteringsaktiviteter på kvinnodominerade utbildningar, event och inom kvinnodominerade branschnätverk."
- "Projektets ledning har låg kompetens inom jämställdhet samt haft svårt att rekrytera ett jämställt projektteam, därav kommer konsulttjänster samt utbildning inom jämställdhet att ingå i ett av projektets arbetspaket och ett mål i projektet är att rekrytera fler personer av underrepresenterat kön."

| Reskriv hur ni tar hänsvo till |  |        |
|--------------------------------|--|--------|
| frågor om järnställdhet        |  |        |
| gällande projektgruppens       |  |        |
| sammansättning,                |  |        |
| arbetsfördelning och           |  |        |
| arbetsvillkor * 🕕              |  |        |
|                                |  | 0/1000 |

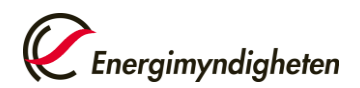

#### Leveranser och milstolpar

Ange här om ni inom projektet kommer att till exempel anställa doktorander, hålla seminarier eller publicera resultat. Ange också leveranser och milstolpar som ni själva definierar i projektet.

Fyll i uppgifterna för en leverans i rutorna och tryck sedan på "Lägg till leverans". Uppgifterna du nyss skrev in visas då i tabellen under. Därefter kan du fylla i uppgifter för en annan leverans och trycka på "Lägg till leverans". Gör detta för alla arbetspaket.

- Fördefinierade leveranser: Välj bland följande leveranser i listan: Doktorand, licentiat; Referensgruppsmöte; Anordnad kurs/utbildning; Workshop, seminarium, konferens. Ange det antal av varje leverans som ni planerar att leverera i projektet.
- Egendefinierade leveranser och milstolpar: Ange leveranser och milstolpar i projektet som ni definierar själva. Ge varje ett namn (max 100 tecken) och beskriv den (max 1000 tecken). Ange hur många ni planerar att leverera.

| Fördefinierade levera                                | inser                    |        |
|------------------------------------------------------|--------------------------|--------|
| Leverans                                             | Välj leverans 🗸          |        |
| Antal                                                | Lägg till leverans Rensa |        |
| Leverans                                             | Antal                    |        |
| Egendefinierade leve                                 | ranser och milstolpar    |        |
| Egendefinierade leve<br>Namn<br>Beskrivning          | ranser och milstolpar    |        |
| Egendefinierade leve<br>Namn<br>Beskrivning          | ranser och milstolpar    | 0/1000 |
| Egendefinierade leve<br>Namn<br>Beskrivning<br>Antal | ranser och milstolpar    | 0/1000 |

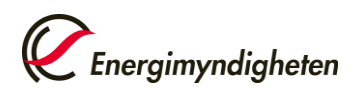

#### Publikationer

Ange här om ni kommer publicera resultat utöver den obligatoriska slutredovisningen till Energimyndigheten. Du kan välja bland följande typer av publikationer: Expertgranskad artikel i vetenskaplig tidskrift, Populärvetenskaplig tidskrift, Vetenskapligt konferensbidrag, Konferensbidrag, Annan publikation.

 Lägg till en typ av publikation i taget och ange hur många ni planerar att leverera. Fyll i uppgifterna för en publikation i rutorna och tryck sedan på "Lägg till publikation". Uppgifterna du nyss skrev in visas då i tabellen under. Därefter kan du fylla i uppgifter för en annan publikation och trycka på "Lägg till publikation". Gör detta för alla publikationer.

| Publikation | Vālj publikation            | ~ |
|-------------|-----------------------------|---|
| Antal       | st.                         |   |
|             | Lägg till publikation Rensa |   |
| ublikation  | Antol                       |   |

#### Resultatspridning

Hur ska resultaten spridas? (Max 2000 tecken.) Ange vilka som är projektets målgrupper och motivera på vilka sätt de behöver projektets resultat.

Utforma en plan för hur projektets genomförande eller resultat ska kunna komma till nytta och användning. Det kan handla om hur projektet ska bidra till kunskapsuppbyggnad och fylla befintliga kunskapsluckor, skapa publikationer, nya arbetssätt, varor, tjänster eller andra former av processer, hur projektets resultat ska kunna kommersialiseras och vad som behövs för det osv. Exempel på aktiviteter är samverkan med relevanta aktörer, referensgrupper, akademiska artiklar, böcker, konferenser, föreläsningar och seminarier, debattinlägg, sociala medier, branschtidningar och populärvetenskapliga artiklar, hemsidor, mässor, filmer, utbildningar etc.

Ange gärna vilka målgrupper som ska nås genom respektive spridnings- och kommunikationsaktivitet. Om möjligt, ange förväntad användning av resultaten hos respektive målgrupp.

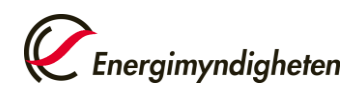

| Resultatspridning            |        |
|------------------------------|--------|
| Hur ska resultaten spridas?* |        |
|                              | 0/2000 |

# Projektpart

Projektpart är den eller de organisationer som deltar i projektet (dock ej organisationer som utför konsultuppdrag för projektpartens räkning). Vid projekt med flera projektparter avses med koordinator den projektpart som samordnar projektet, tar emot stödet från Energimyndigheten och som vidarebefordrar stöd till övriga stödmottagare som deltar i projektet.

Här fyller du i kostnader och finansiering för varje projektpart inklusive koordinatorn. En projektpart ska finansiera den del av kostnaderna som inte täcks av stöder från Energimyndigheten med egna medel eller med medel från annan finansiär.

Fäll ut varje rubrik genom att klicka på den och fyll i uppgifter om en projektpart i taget. Klicka sedan på "Lägg till projektpart". Du fyller i projektpartens stödberättigande kostnader och eventuell finansiering av projektpartens kostnader från andra organisationer än Energimyndigheten. I formuläret beräknas sedan det sökta stödet automatiskt.

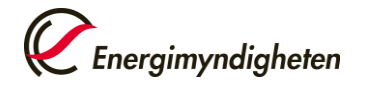

| ojektpart är i<br>kning). Vid pi<br>iergimyndigh<br>ir fyller du i k<br>m inte täcks | den eller de<br>rojekt med<br>neten och s                                 | e organisationer som delta                                                                                                    |                                                                                                    |                                                                                                    |                                                                                                    |                                                                                                    |                                                                        |                                                 |      |      |       |
|--------------------------------------------------------------------------------------|---------------------------------------------------------------------------|----------------------------------------------------------------------------------------------------|----------------------------------------------------------------------------------------------------|----------------------------------------------------------------------------------------------------|----------------------------------------------------------------------------------------------------|----------------------------------------------------------------------------------------------------|------------------------------------------------------------------------|-------------------------------------------------|------|------|-------|
| ll ut varje ruk<br>ojektpartens<br>iergimyndigh                                      | kostnader o<br>av stödet f<br>brik genom<br>s stödberätt<br>beten. I forr | flera projektparter avses n<br>om vidarebefordrar stöd ti<br>och finansiering för varje pr<br>rån Energimyndigheten me<br>n att klicka på den och fyll i<br>tigande kostnader och ever<br>muläret beräknas sedan de | r i projektet (doci<br>ned koordinator u<br>l övriga stödmot<br>ojektpart inklusi<br>ed egna medel el<br>uppgifter om en<br>ituell finansierin<br>t sökta stödet au | k ej organisat<br>den projektp,<br>tagare som d<br>ve koordinato<br>ler med med<br>projektpart i<br>g av projektp<br>tomatiskt. | ioner som utfö<br>art som samoro<br>leltar i projekte<br>orn. En projekt<br>el från annan fi<br>taget. Tryck sec<br>artens kostnad | ir konsultuppdrag fö<br>dnar projektet, tar er<br>t.<br>part ska finansiera de<br>inansiär.<br>dan på "Lägg till proje<br>er från andra organi | r projektpa<br>not stödet<br>en del av k<br>ektpart". D<br>sationer är | artens<br>från<br>ostnaderna<br>u fyller i<br>1 |      |      |       |
| Ny projek                                                                            | tpart                                                                     |                                                                                                    |                                                                                                    |                                                                                                    |                                                                                                    |                                                                                                    |                                                                        |                                                 |      |      |       |
| Organis                                                                              | ationsup                                                                  | opgifter                                                                                                    |                                                                                                    |                                                                                                    |                                                                                                    |                                                                                                    |                                                                        |                                                 |      |      | +     |
| Stödber                                                                              | rättigand                                                                 | le kostnader                                                                                                    |                                                                                                    |                                                                                                    |                                                                                                    |                                                                                                    |                                                                        |                                                 |      |      | +     |
| Finansie                                                                             | ering frår                                                                | n andra organisation                                                                                                    | er än Energin                                                                                                    | nyndighete                                                                                                    | en                                                                                                    |                                                                                                    |                                                                        |                                                 |      |      | +     |
| Sökt fin                                                                             | ansiering                                                                 | g från Energimyndigh                                                                                                    | eten                                                                                                    |                                                                                                    |                                                                                                    |                                                                                                    |                                                                        |                                                 |      |      | -     |
| Den sökta                                                                            | finansierir                                                               | ngen från Energimyndighet                                                                                                    | en beräknas auto                                                                                                    | omatiskt.                                                                                                    |                                                                                                    |                                                                                                    |                                                                        |                                                 |      |      |       |
|                                                                                      |                                                                           | ,                                                                                                    | v 1                                                                                                    | År 2                                                                                                    | År                                                                                                    | зÅr                                                                                                    | - 4                                                                    | År 5                                            | År 6 | År 7 | Summa |
| Finansieri                                                                           | ng (SEK) 📵                                                                | )                                                                                                    | 0                                                                                                    | 0                                                                                                    |                                                                                                    | 0                                                                                                    | 0                                                                      | 0                                               | 0    | 0    | 0     |
| Stödnivå:                                                                            | 0                                                                         |                                                                                                    | 96                                                                                                    |                                                                                                    |                                                                                                    |                                                                                                    |                                                                        |                                                 |      |      |       |
| Lägg till                                                                            | projektparl                                                               | t                                                                                                    |                                                                                                    |                                                                                                    |                                                                                                    |                                                                                                    |                                                                        |                                                 |      |      |       |

De tillagda projektparterna visas som rader högst upp på sidan. Justera en tillagd projektpart genom att klicka på pluset. Ta bort en tillagd projektpart genom att klicka på soptunnan.

| Grunduppgifter<br>Fair ut varje<br>projektparte | Projekt<br>ruonk genon<br>ens stödberät | Mål och genomförande<br>ratt kicka på den och fyrr<br>tigande kostnader och eve | Projektpart         | Bilagor<br>Jextpart rag<br>v projektparte | Samtycke<br>ed tryck se<br>ens kostnad | Ekonomi:<br>Gan pa ca <sub>SE</sub><br>ler från andr | sk översikt<br>; an projektpar<br>a organisation | er än |  | Granska och |
|-------------------------------------------------|-----------------------------------------|---------------------------------------------------------------------------------|---------------------|-------------------------------------------|----------------------------------------|------------------------------------------------------|--------------------------------------------------|-------|--|-------------|
| Energimynd                                      | igheten. I for                          | muläret beräknas sedan de                                                       | t sökta stödet auto | matiskt.                                  |                                        |                                                      |                                                  |       |  | $\bigcirc$  |
| Umeå u                                          | iniversitet                             | (202100-2874)                                                                   |                     |                                           |                                        |                                                      |                                                  |       |  | + 1         |
| Chalme                                          | rs Teknisk                              | a Högskola Aktiebola                                                            | g (556479-5598      | ;)                                        |                                        |                                                      |                                                  |       |  | + 1         |
| Kunglig                                         | a Tekniska                              | ı Högskolan (202100-                                                            | 3054)               |                                           |                                        |                                                      |                                                  |       |  | + 1         |
| Ny proj                                         | ektpart                                 |                                                                                 |                     |                                           |                                        |                                                      |                                                  |       |  |             |
| Organ                                           | nisationsu                              | ongifter                                                                        | _                   |                                           | -                                      |                                                      |                                                  |       |  |             |

#### Organisationsuppgifter

**Organisation**: Ange organisationsnummer och organisationsnamn. Om organisationen saknar svenskt personnummer markerar du rutan och behöver inte fylla i organisationsnummer.

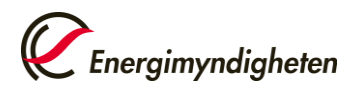

**Avdelning/institution** (max 100 tecken): Ange namnet på avdelning eller institution där projektet genomförs, om sådan finns.

Söker projektparten stöd från Energimyndigheten? En projektpart söker inget stöd när den finansierar alla sina stödberättigande kostnader med medel från andra organisationer än Energimyndigheten.

| rganisationsupprifter   |                                                | - |
|-------------------------|------------------------------------------------|---|
| ganisationsuppgitter    |                                                | - |
| ganisation*             | Organisationen saknar svenskt organisationsnr. |   |
|                         | Orgnr Organisationsnamn                        |   |
| delning/institution     |                                                |   |
| ker projektparten stöd  | 🔿 Ja                                           |   |
| n Energimyndigheten?* 🕕 | 🔿 Nej                                          |   |
|                         |                                                |   |

#### Arbetsplats (endast om projektparten söker stöd)

Ange var projektstödet i huvudsak kommer att användas.

Om det kommer att användas på annan plats än organisationens huvudkontor behöver du också ange följande uppgifter:

- Postadress (max 100 tecken)
- Kommun (om arbetsplatsen finns i Sverige, max 100 tecken)
- Land (om arbetsplatsen finns i ett annat land, max 100 tecken)

| Kommer stödet att i                        | Ja               |   |
|--------------------------------------------|------------------|---|
| projektpartens<br>huvudkontor?*            | ⊖ Nej            |   |
| Var finns arbetsplatsen där                | I Sverige        |   |
| stödet i huvudsak kommer<br>att användas?* | 🔿 I utlandet     |   |
| Postadress *                               | Gatuadress       |   |
|                                            | Postnummer * Ort | * |
| Kommun*                                    |                  |   |
|                                            |                  |   |

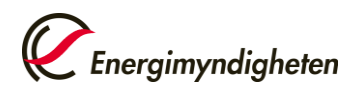

#### Stödberättigande kostnader

Med stödberättigande kostnader menas de kostnader som stödet från Energimyndigheten beräknas på. Vilka kostnader som är stödberättigande i ett projekt och hur stor andel av dessa kostnader som stödmottagaren kan få stöd för beror på vilka krav Energimyndigheten satt upp i den utlysning som ansökan skickats till, samt vilken stödgrund Energimyndigheten har fattat sitt beslut om stöd mot. Stödgrunden framgår av Energimyndighetens beslut.

Ange projektpartens stödberättigande kostnader, uppdelat per kalenderår och per kostnadsslag. Om denna projektpart finansierar en annan projektpart ska den kostnaden inte tas upp som en stödberättigande kostnad här. Den ska i stället läggas på den andra projektparten.

För att en kostnad ska vara stödberättigande gäller dessa allmänna krav:

- Kostnaden ska vara skälig.
- Kostnaden ska ha uppkommit för genomförandet av projektet.
- Kostnaden ska vara faktisk och reviderbar, vilket innebär att den ska kunna återfinnas i stödmottagarens bokföring. En stödmottagare kan till exempel inte få stöd för arbete som utförs utan lön. Kostnaden får inte heller vara uppskattad.
- Kostnaden ska bäras av stödmottagaren, vilket innebär att en stödmottagare bara får ta upp sina egna bokförda kostnader.
- Kostnaden ska vara fastställd i enlighet med god redovisningssed.
- Kostnaden ska ha uppkommit i projektet och under den projekttid som framgår av beslutet. Kostnader som uppkommit före eller efter den i beslutet angivna projekttiden är inte stödberättigande.
- Kostnaden ska vara i enlighet med stödmottagarens interna policys och riktlinjer, särskilt med avseende på miljö- och klimatpåverkan, och vara avdragsgill enligt gällande skattelagstiftning inklusive Skatteverkets föreskrifter och allmänna råd.

I stödmottagarens bokföring ska projektkostnaderna vara redovisade på ett sådant sätt att de går att särskilja från stödmottagarens övriga transaktioner.

Projektets budget ska vara rimlig i förhållande till projektets mål och de tilltänkta insatserna som ska genomföras inom projektet.

Kostnaden för varje projektpart ska specificeras och redovisas dels per kalenderår, dels per kostnadsslag för samtliga kostnader. Kostnaden ska förutom egna insatser även omfatta all medverkan från externa samarbetspartners som företag, institutioner, institut, universitet och högskolor, samt inhyrda konsulter. Om tjänster eller kompetens ska köpas in, beskriv tydligt vilka tjänster det handlar om och vad de tillför projektet.

Energimyndigheten finansierar endast kostnader som är hänförliga till projekttiden. Retroaktiva kostnader ersätts inte.

Kostnaderna ska anges exklusive moms, utom i de fall bidragsmottagaren saknar avdragsrätt för ingående moms på projektets verksamhet. Kontakta Skatteverket och ta reda på vilka momsregler som gäller för de organisationer som söker stöd i ert projekt.

#### Kostnadsslag

Alla kostnader ska anges i svenska kronor (ental, inga ören). I den här tabellen går bra att klistra in flera värden på en gång från en likadan tabell som du gjort själv i till exempel Excel. "År 1" avser det kalenderår som du anger i startdatumet på fliken Projekt.

#### Lönekostnader

Direkta kostnader för personal (bruttolön och lönebikostnad) ska redovisas som lönekostnader i den omfattning som dessa personer arbetar i projektet. Med lönebikostnader avses sociala avgifter enligt lag, obligatoriska pensionsavsättningar, obligatoriska försäkringar och avgifter samt semesterersättning. Lönekostnaden ska vara reviderbar. Tidsredovisning ska kunna visas upp på begäran av Energimyndigheten.

Eftersom en kostnad också ska kunna revideras för att anses som stödberättigande, krävs dessutom att stödmottagaren kan visa den tid som nedlagts i projektet. Det förutsätter att det finns någon form av tidsredovisning. Tidsredovisningen behöver inte bifogas rapporteringen annat än på Energimyndighetens begäran, men den ska finnas att tillgå på förfrågan eller vid ett granskningsbesök.

Med personalkostnad menas bruttolön och faktisk lönebikostnad. Med lönebikostnad avses sociala avgifter enligt lag, avtalsenliga pensionsavsättningar, avtalsenliga försäkringar och avgifter samt semesterersättning.

Eftersom endast faktiska personalkostnader är stödberättigande, omfattas inte situationer där man inte alls tar ut någon lön eller liknande situationer som inte medför en faktisk kostnad. Om en person som arbetar i projektet inte tar ut någon lön, finns ingen faktisk lönekostnad som kan återfinnas i bokföringen. Därmed finns inte heller någon stödberättigande kostnad att ta upp som underlag för beräkning av stöd.

#### Kostnader för köpta tjänster

Beskriv köpta tjänster (max 1000 tecken). Ange vilken organisation som utför de köpta tjänsterna, vilka tjänster det rör sig om och vad de tillför projektet.

#### Utrustningskostnader

Beskriv utrustningskostnaderna och redogör för beräkning av eventuellt restvärde (max 1000 tecken). Ange vad som avses med utrustning och om kostnaderna avser inköp av ny utrustning, användning av befintlig utrustning eller hyra för utrustning. Redogör för hur de eventuella avskrivningskostnaderna som motsvarar projektets varaktighet har beräknats. Restvärdets storlek efter

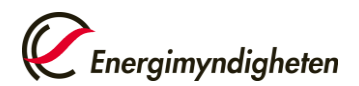

projektslut ska vara granskad av revisor och beräkningen av restvärdet ska vara utförd i enlighet med god redovisningssed.

Specificera även eventuella kostnader som inte är stödberättigande, till exempel dyr utrustning, och tänk på att inte ta upp dessa kostnader i tabellen ovan.

#### Materialkostnader

Beskriv materialkostnaderna (max 1000 tecken). Ange vad som avses med material. Redogör för hur de eventuella avskrivningskostnaderna som motsvarar projektets varaktighet har beräknats. Restvärdets storlek efter projektslut ska vara granskad av revisor och beräkningen av restvärdet ska vara utförd i enlighet med god redovisningssed.

#### Laboratoriekostnader

#### Resekostnader

#### Övriga kostnader

Fylls i om del av era kostnader inte stämmer överens med de andra kostnadsslagen. Beskriv de övriga kostnaderna (max 1000 tecken).

#### Indirekta kostnader

Indirekta kostnader (overhead-kostnader) är allmänna omkostnader som inte uppkommer som en omedelbar följd av projektet under projekttiden. Detta gäller till exempel löner och arvoden till personal som inte arbetar specifikt med projektet (såsom personal som arbetar med ekonomi eller administration som inte är projektspecifik), kontorsmaterial och IT-system.

- 1 Universitet och högskola får göra påslag för indirekta kostnader enligt den fullkostnadsprincip som de tillämpar. Universitet och högskola behöver i sin bokföring bara särredovisa stödberättigande kostnader motsvarande bidragsbeloppet.
- 2 Följande organisationer får, när de deltar i projektet i sin icke-ekonomiska verksamhet, ta upp faktiska indirekta kostnader till ett belopp motsvarande högst 45 procent av sina stödberättigande lönekostnader:
- forskningsorganisationer som är
  - aktiebolag eller handelsbolag där staten direkt eller indirekt utövar ett rättsligt bestämmande inflytande, eller
  - stiftelser i vilka regeringen utser en eller flera styrelseledamöter
- statliga myndigheter (andra än universitet och högskolor) som enligt sin instruktion ska bedriva egen forskning,

Villkoret om högst 45 procent gäller förutsatt att organisationen genom regeringsbeslut får medel för att bedriva oberoende forskning. Om organisationen

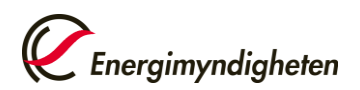

även bedriver ekonomisk verksamhet som exempelvis uppdragsforskning ska verksamheterna redovisas separat. Om organisationen deltar i projektet med sin ekonomiska verksamhet gäller villkoret i punkt 3 nedan.

3 Övriga projektparter får ta upp faktiska indirekta kostnader, dock högst med ett belopp som motsvarar 30 procent av sina stödberättigande lönekostnader.

|                                                                                                    | År 1 | År 2 | År 3 | År 4 | År 5             | År 6 | År 7 | Summa (SEK) |
|----------------------------------------------------------------------------------------------------|------|------|------|------|------------------|------|------|-------------|
| .ön (SEK) 🕚                                                                                                    |      |      |      |      |                  |      |      | 0           |
| (öpta tjänster (SEK)                                                                                                    |      |      |      |      |                  |      |      | 0           |
| Itrustning (SEK)                                                                                                    |      |      |      |      |                  |      |      | 0           |
| Aaterial (SEK)                                                                                                    |      |      |      |      |                  |      |      | 0           |
| aboratorium (SEK)                                                                                                    |      |      |      |      |                  |      |      | 0           |
| esor (SEK)                                                                                                    |      |      |      |      |                  |      |      | 0           |
| vriga (SEK) 🔘                                                                                                    |      |      |      |      |                  |      |      | 0           |
| ndirekta (SEK) 🕕                                                                                                    |      |      |      |      |                  |      |      | 0           |
| iumma (SEK)                                                                                                    | 0    | 0    | 0    | 0    | 0                | 0    | 0    | 0           |
| eskriv                                                                                                    |      |      |      |      |                  |      |      |             |
| Beskriv<br>utrustningskostnaderna och<br>edogör för beräkning av<br>eventuellt restvärde * 💽                                                                                |      |      |      |      | 0/1000           |      |      |             |
| Beskriv<br>utrustningskostnaderna och<br>redogör för beräkning av<br>eventuellt restvärde * 3<br>Beskriv<br>materiälkostnaderna * 3                                         |      |      |      |      | 0/1000           |      |      |             |
| Beskriv<br>utrustningskostnaderna och<br>redogor for beräkning av<br>eventuellt restvärde * ()<br>Beskriv<br>materialkostnaderna * ()                                       |      |      |      |      | 0/1000<br>0/1000 |      |      |             |
| Beskriv<br>utrustningskostnaderna och<br>redogör för beräkning av<br>eventuellt restvärde * ()<br>Beskriv<br>materialkostnaderna * ()<br>Seskriv de övriga<br>iostnaderna * |      |      |      |      | 0/1000           |      |      |             |

#### Finansiering från andra organisationer än Energimyndigheten

Ange vem eller vilka som finansierar denna projektpart, om finansiering finns. Det kan vara den här projektparten eller någon annan finansiär. Lägg till finansiering från en organisation i taget.

- Ange finansiärens **organisationsnummer** och **organisationsnamn** Om organisationen saknar svenskt personnummer markerar du rutan och behöver inte fylla i organisationsnummer.
- Markera om finansieringen kommer från en offentlig aktör.

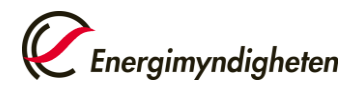

• Ange **beloppet** som finansiären finansierar projektparten med per år. Alla belopp ska anges i svenska kronor (ental, inga ören). "År 1" avser det kalenderår som du anger i startdatumet på fliken Projekt.

Summan av finansiärernas finansiering, om det är fler än en, beräknas och visas längst ned.

| in en organisation i taget n | edan.                  | on mansiering mins   | . Det kan vara denn | tar projektparten en | er nagori annar in | ansian. Lagg un nina | istering |       |
|------------------------------|------------------------|----------------------|---------------------|----------------------|--------------------|----------------------|----------|-------|
| Finansiär                    |                        | aknar svenskt organi | sationsor           |                      |                    |                      |          |       |
| Organisation *               | Organ                  | Organisationsnam     |                     |                      |                    |                      |          |       |
| Offentlig finansiering       | 0                      |                      |                     |                      |                    |                      |          |       |
|                              | År 1                   | År 2                 | År 3                | År 4                 | År 5               | År 6                 | År 7     | Summa |
| Belopp (SEK) *               |                        |                      |                     |                      |                    |                      |          |       |
|                              | Lägg till finansiering | Rensa                |                     |                      |                    |                      |          |       |
| Organisation                 | År 1                   | År 2                 | År 3                | År 4                 | År 5               | År 6                 | År 7     | Summa |

#### Sökt finansiering från Energimyndigheten

Den sökta finansieringen från Energimyndigheten beräknas automatiskt.

- Den sökta finansieringen är lika med kostnaden minus övrig finansiering för respektive år.
- **Stödnivå** är lika med summan av den sökta finansieringen från Energimyndigheten och annan offentlig finansiering dividerat med projektpartens totala kostnad.

| okt infansiering fran Ener       | gimyndigneten          |                |      |      |      |      |      | -     |
|----------------------------------|------------------------|----------------|------|------|------|------|------|-------|
| en sökta finansieringen från Ene | rgimyndigheten beräkna | s automatiskt. |      |      |      |      |      |       |
|                                  | År 1                   | År 2           | År 3 | År 4 | År 5 | År 6 | År 7 | Summa |
| nansiering (SEK) 🕕               |                        |                |      |      |      |      |      |       |
| tödnivå: 🍈                       | 96                     |                |      |      |      |      |      |       |

**Exempel på hur kostnader och finansiering kan anges för en projektpart** Här hittar du exempel på hur kostnader och finansiering kan anges för en projektpart:

Projektpart får kontanta medel från annan Projektparten Organisation A är koordinator för projektet och deltar i genomförandet. De har stödberättigande kostnader i projektet om totalt 100 000 kronor. De finansieras av den privata organisationen B med 25 000 kronor. Organisation B deltar inte i genomförandet, utan finansierar organisation A med kontanta medel.

Organisation A söker alltså 75 000 kronor i stöd från Energimyndigheten. Stödnivån blir då 75 procent.

Organisations A:s kostnader anges i kostnadstabellen. Organisations B:s finansiering läggs till i finansieringstabellen.

| Organisation A |         |         |
|----------------|---------|---------|
|                | År 1    | Summa   |
| Lön            | 100 000 | 100 000 |
| Köpta tjänster |         | 0       |
| Utrustning     |         | 0       |
| Material       |         | 0       |
| Laboratorium   |         | 0       |
| Resor          |         | 0       |
| Övriga         |         | 0       |
| Indirekta      |         | 0       |
| Summa          | 100 000 | 100 000 |
|                |         |         |
| Finansiär      |         |         |
| Organisation B | 25 000  | 25 000  |
|                |         |         |
| Sökt stöd      | 75 000  | 75 000  |
| Stödnivå       |         | 75%     |

En organisation som inte söker stöd deltar i projektet

Här beskriver vi ett fall då en utlysning ställer krav på att projektet ska finansieras av industripart med minst 25 procent. Projektet består av följande parter:

- Organisation A är koordinator för projektet och deltar i genomförandet. De har stödberättigande kostnader i projektet om totalt 75 000 kronor och söker stöd för hela beloppet, dvs. stödnivån för Organisation A är 100 procent.
- Organisation B deltar också i genomförandet av projektet. De har kostnader om 25 000 kronor och finansierar den kostnaden helt själva och söker alltså inget stöd.

Energimyndighetens finansiering av projektet som helhet blir 75 procent och därmed uppfylles utlysningens krav.

Både Organisation A och Organisation B läggs till som projektparter i ansökansformuläret. Organisation A saknar finansiär annan än Energimyndigheten.

| Organisation A |        |        |
|----------------|--------|--------|
|                | År 1   | Summa  |
| Lön            | 75 000 | 75 000 |
| Köpta tjänster |        | 0      |
| Utrustning     |        | 0      |
| Material       |        | 0      |
| Laboratorium   |        | 0      |
| Resor          |        | 0      |
| Övriga         |        | 0      |
| Indirekta      |        | 0      |
| Summa          | 75 000 | 75 000 |
|                |        |        |
| Finansiär      |        |        |
| _              | 0      | 0      |
| Sökt stöd      | 75 000 | 75 000 |
| Stödnivå       |        | 100%   |

#### Organisation B

|                | År 1   | Summa  |
|----------------|--------|--------|
| Lön            | 25 000 | 25 000 |
| Köpta tjänster |        | 0      |
| Utrustning     |        | 0      |
| Material       |        | 0      |
| Laboratorium   |        | 0      |
| Resor          |        | 0      |
| Övriga         |        | 0      |
| Indirekta      |        | 0      |
| Summa          | 25 000 | 25 000 |
|                |        |        |
| Finansiär      |        |        |
| Organisation B | 25 000 | 25 000 |
|                |        |        |
| Sökt stöd      | 0      | 0      |
| Stödnivå       |        | 0%     |

#### Projektparten anlitar en konsult

Projektparten Organisation A är koordinator för projektet och deltar i genomförandet. De har kostnader om totalt 100 000 kronor. De köper in en tjänst

av Organisation B med 25 000 kronor. Organisation B är i det här fallet en konsult och har inga egna kostnader i projektet.

Organisation A söker 100 000 kronor i stöd från Energimyndigheten. Stödnivån är 100 procent.

| Organisation A |         |         |
|----------------|---------|---------|
|                | År 1    | Summa   |
| Lön            | 75 000  | 75 000  |
| Köpta tjänster | 25 000  | 25 000  |
| Utrustning     |         | 0       |
| Material       |         | 0       |
| Laboratorium   |         | 0       |
| Resor          |         | 0       |
| Övriga         |         | 0       |
| Indirekta      |         | 0       |
| Summa          | 100 000 | 100 000 |
|                |         |         |
| Finansiär      |         |         |
| -              | 0       | 0       |
|                |         |         |
| Sökt stöd      | 100 000 | 100 000 |
| Stödnivå       |         | 100%    |

## Bilagor

En del utlysningar ställer krav på att en viss typ av bilagor ska bifogas. Här visas en lista med de olika typer av bilagor som ska bifogas för den utlysning som du har valt på fliken Grunduppgifter.

| runduppgifter | Projekt | Mål och genomförande | Projektpart         | Bilagor         | Samtycke          | Ekonomisk översikt |
|---------------|---------|----------------------|---------------------|-----------------|-------------------|--------------------|
|               |         |                      |                     |                 |                   |                    |
| Bilagor       |         |                      |                     |                 |                   |                    |
|               |         |                      |                     |                 |                   |                    |
| Bilaga        |         | Vāli fil Tu          | låras filmann da    | danu ami        | and add           | new of no          |
|               |         | Bifogad fil          | latha hityper: .doc | ., .docx, .emi, | .msg, .por, .ppc, | .pptx, irti, itxt  |
|               |         | Dirogad in C         |                     |                 |                   |                    |
|               |         |                      |                     |                 |                   |                    |

# Samtycke

Vill ni att projektet visas i Energimyndighetens projektdatabas?

Energimyndigheten visar information om projekt som finansieras av oss i vår projektdatabas på Energimyndighetens webbplats. Där kan allmänheten söka efter information om pågående och avslutade projekt utifrån olika sökord, såsom ämne, organisation, projekttitel och projektledarens namn. Syftet med projektdatabasen är att sprida information om de projekt vi finansierar.

Du som projektledare är ansvarig för att innehavare av eventuell upphovsrätt har medgett att informationen görs tillgänglig och ska se till att upphovsrättsinnehavaren har rätt att lämna medgivande i varje enskilt fall.

Du som projektledare kan nedan lämna ditt samtycke till publiceringen av ditt namn i projektdatabasen. Energimyndigheten är personuppgiftsansvarig för behandlingen av personuppgifterna.

Du kan när som helst återkalla ditt samtycke. Kontakta Energimyndigheten om du vill återkalla ett samtycke som du har lämnat. Återkallandet av samtycket påverkar inte lagligheten av behandling som grundar sig på samtycke, innan samtycket återkallas. Du har rätt att begära information om personuppgifter som behandlas om dig. Du kan även begära att få felaktiga uppgifter om dig rättade, uppgifter raderade eller begära att behandlingen begränsas. Om du anser att Energimyndighetens behandling av dina personuppgifter strider mot dataskyddsförordningen kan du kontakta Energimyndighetens dataskyddsombud eller lämna in ett klagomål till Integritetsskyddsmyndigheten.

#### Mer information om hur Energimyndigheten hanterar personuppgifter.

Välj ja eller nej på följande två frågor. Dina svar påverkar inte vår bedömning av er ansökan.

- Medger du att information, som förekommer i projektet och som inte omfattas av sekretess enligt offentlighets- och sekretesslagen (2009:400), får göras tillgängliga för allmänheten? Denna information visas i projektdatabasen:
  - projekttitel (på svenska och engelska)
  - projektledarens namn
  - koordinatorns organisationsnamn
  - projektnummer
  - projektstart och projektslut
  - beviljad finansiering per år
  - program som utlysningen tillhör
  - projektsammanfattningarna från fliken Projekt (på svenska och engelska)
- Samtycker du till att ditt namn visas i projektdatabasen och därmed görs tillgängligt för allmänheten?

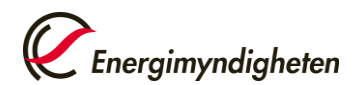

|   | Samtyc                                                                                                    | ke |  |       |       |  |
|---|----------------------------------------------------------------------------------------------------|----|--|-------|-------|--|
|   | Medger du att information, som förekommer i projektet och som<br>inte omfattas av sekretess enligt offentlighets- och sekretesslagen<br>(2009:400), får göras tillgängliga för allmänheten?* () |    |  |       | 🔿 Ja  |  |
| i |                                                                                                    |    |  |       | 🔿 Nej |  |
| 3 | Samtycker du till att ditt namn visas i projektdatabasen och<br>därmed görs tillgängligt för allmänheten?*                                                                                      |    |  | 🔿 Ja  |       |  |
| 1 |                                                                                                    |    |  | 🗌 Nej |       |  |

## Ekonomisk översikt

På denna flik visas en ekonomisk översikt över alla belopp på fliken Projektpart.

- Översikt: Översikt över projektparternas kostnader, samt finansieringen av dessa kostnader i form av finansiering från Energimyndigheten och andra aktörer. Stödnivån avser det totala offentliga stödet.
- **Projektets totala stödgrundande kostnader**: Här presenteras de totala kostnaderna per kostnadstyp för samtliga projektparter.
- Kostnader: Här presenteras de totala kostnaderna per år per projektpart.
- Finansiering från andra organisationer än Energimyndigheten: Här presenteras den totala finansieringen per år per projektpart.
- Sökt belopp från Energimyndigheten: Här presenteras total beräknad finansiering från Energimyndigheten per år per projektpart.

### Granska och skicka in din ansökan

Välj Granska och skicka in för att skicka in din ansökan.

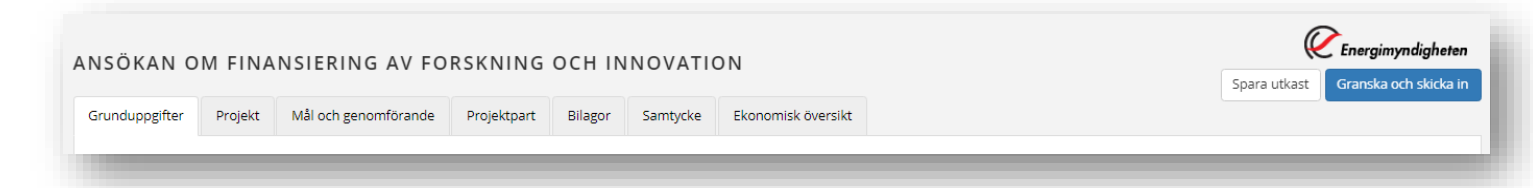

Här ser du om det finns några fel i formuläret som du behöver åtgärda innan du kan skicka in det. Du kan inte ändra i din ansökan efter att du har skickat in den.

Du kan granska ansökan i PDF-format genom att klicka på knappen *Ladda ner PDF* högst upp till höger på sidan.

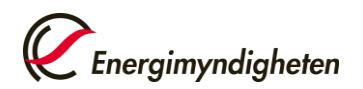

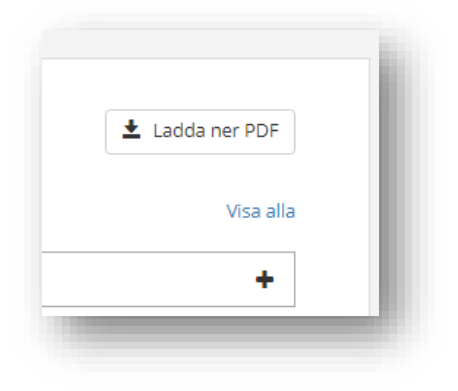

När du har skickat in din ansökan hittar du den i PDF-format under *Pågående* ärenden.

# När Energimyndigheten begär att du kompletterar din ansökan

# Ändringar i den tidigare inskickade ansökan

Ibland vill vi att du kompletterar din ansökan. Det gör vi t.ex. när det saknas uppgifter eller när något behöver förtydligas i din ansökan för att vi ska kunna bedöma den. Då öppnas ansökningsformuläret på nytt på Mina sidor, så att du kan skriva in dina ändringar eller förtydliganden och skicka in ansökan igen.

Du får ett mejl om att det finns ett nytt meddelande till dig på Mina sidor.

- Gå till "Pågående projekt" på Mina sidor och välj det aktuella projektet.
- Under "Mina uppgifter" ser du vad du behöver komplettera, läs vid (1) enligt bilden nedan.
- Ibland finns ett dokument bifogat som beskriver utförligare vad det är vi efterfrågar, klicka på länken vid (2) enligt bilden nedan.
- Klicka på "Ansök om finansiering av forskning och innovation" (det gula enligt bilden nedan) så öppnas ansökningsformuläret
- Fyll i formuläret
- Välj Granska och skicka in för att skicka in ansökan.

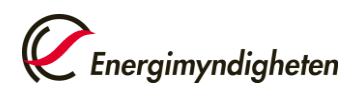

| Ø  | Ansök om finansiering av forskning och innovation                                                                      |  |
|----|----------------------------------------------------------------------------------------------------|--|
| D  | Se bifogat dokument.                                                                                                   |  |
| 2) | 🖻 begäran om komplettering                                                                                             |  |
| -  | Ansök om stöd för att genomföra ett forsknings- eller                                                                  |  |
|    | innovationsprojekt. Energimyndighetens oppna utlysningar hittar du pa<br>http://www.energimyndigheten.se/utlysningar/. |  |
|    |                                                                                                    |  |
|    | Komplettering begärd                                                                                                   |  |

# Tillägg till ansökan: kostnader och finansiering per arbetspaket

Ibland vill vi att du specificerar kostnader och finansiering per arbetspaket för varje projektpart. I sådana fall öppnas ett nytt formulär för dig att fylla i, "Tillägg till ansökan om bidrag för forskning och innovation". Du får ett mejl om att det finns ett nytt meddelande till dig på Mina sidor.

Du kan fylla i delar av formuläret och återkomma till det senare om du klickar på knappen Spara längst ner till höger i formuläret. Formuläret sparas då som ett utkast som du hittar på fliken Anslagstavla.

- Gå till "Pågående projekt" på Mina sidor och välj det aktuella projektet.
- Under "Mina uppgifter" ser du begäran om tillägget. Klicka på "Begäran om tillägg till ansökan om finansiering av forskning och innovation" (det gula enligt bilden nedan) så öppnas det nya formuläret.
- Fyll i formuläret
- Välj Förhandsgranska för att skicka in formuläret.

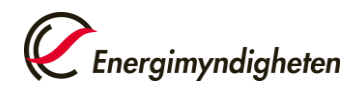

| TILLÄGG TII<br>Kostnader och fina | LL ANSÖKA   | Spara Förhandsgranska                                 |                               |
|-----------------------------------|-------------|-------------------------------------------------------|-------------------------------|
| Grunduppgifter                    | Projektpart |                                                       |                               |
| Kernel                            |             |                                                       |                               |
| Koordi                            | Inator      |                                                       |                               |
| Organisa                          | ation       | Här står organisationens namn och organisationsnummer |                               |
| Postadre                          | ess         | Här står organisationens adress                       |                               |
| Projekt                           | t           |                                                       |                               |
| Utlysning                         | g           | Här står utlysningens namn                            |                               |
| Projektti                         | itel        | Här står projekttiteln                                |                               |
|                                   |             |                                                       |                               |
|                                   |             |                                                       | Spara Nästa ) Förhandsgranska |
|                                   |             |                                                       |                               |
|                                   |             |                                                       |                               |

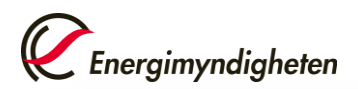

| TILLÄGG TILL ANSÖ<br>Kostnader och finansiering per a<br>Grunduppgifter Projektpar      | KAN OM BIDRAG FÖ<br>arbetspaket<br>rt                          | R FORSKNING (       | DCH INNOVAT                                | ION                                                                                                    | Spara Förhandsgranska |
|-----------------------------------------------------------------------------------------|----------------------------------------------------------------|---------------------|--------------------------------------------|----------------------------------------------------------------------------------------------------|-----------------------|
| EcoPar AB (55659<br>Stödberättigand                                                     | 97-9985)<br>de kostnader                                       |                     |                                            | Ange projektpartens stödberättigande<br>kostnader per arbetspaket och år                                                                                                    | -                     |
| Namnet på första av<br>Namnet på det and<br>Summa<br>Kostnader från ansö<br>Differens 3 | 2021<br>rbetspak<br>ra arbet<br>ökan (1) 000 000<br>-1 000 000 | 2022<br>0<br>0<br>0 | Summa<br>0<br>0<br>1 000 000<br>-1 000 000 | Detta är projektpartens stödberättigande<br>kostnader per år som du angav i ansökan.<br>De går inte att ändra. Summan av<br>arbetspaketens kostnader måste vara lika<br>med projektpartens totala<br>stödberättigande kostnader per år. |                       |
| Finansiering frå<br>EcoPar AB (55659                                                    | än andra organisationer än<br>97-9985)<br>2021                 | Energimyndigheten   | Summa                                      | Här visas skillnaden mellan vad du angett i<br>ansökan och vad du fyller i här. Skillnaden<br>måste vara lika med noll för att du ska<br>kunna skicka in detta formulär.                                                                |                       |
| Namnet på första al<br>Namnet på det and                                                | rbetspaketet                                                   |                     | 0                                          | Ange finansiärernas finansiering av<br>projektparten per arbetspaket och år.                                                                                                    |                       |
| Summa<br>Finansiering från an<br>Differens (1)                                          | 0<br>nsökan (1)                                                | 0 0 0               | 0<br>750 000<br><del>-750 000</del>        | Detta är finansiärens finansiering per år<br>som du angav i ansökan. Den går inte att<br>ändra. Summan av arbetspaketens<br>finansiering måste vara lika med<br>finansiärens totala finansiering per år.                                |                       |
|                                                                                         |                                                                |                     |                                            | Här visas skillnaden mellan vad du angett i<br>ansökan och vad du fyller i här. Skillnaden<br>måste vara lika med noll för att du ska<br>kunna skicka in detta formulär.                                                                |                       |
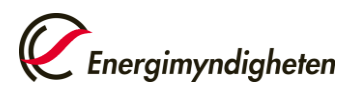

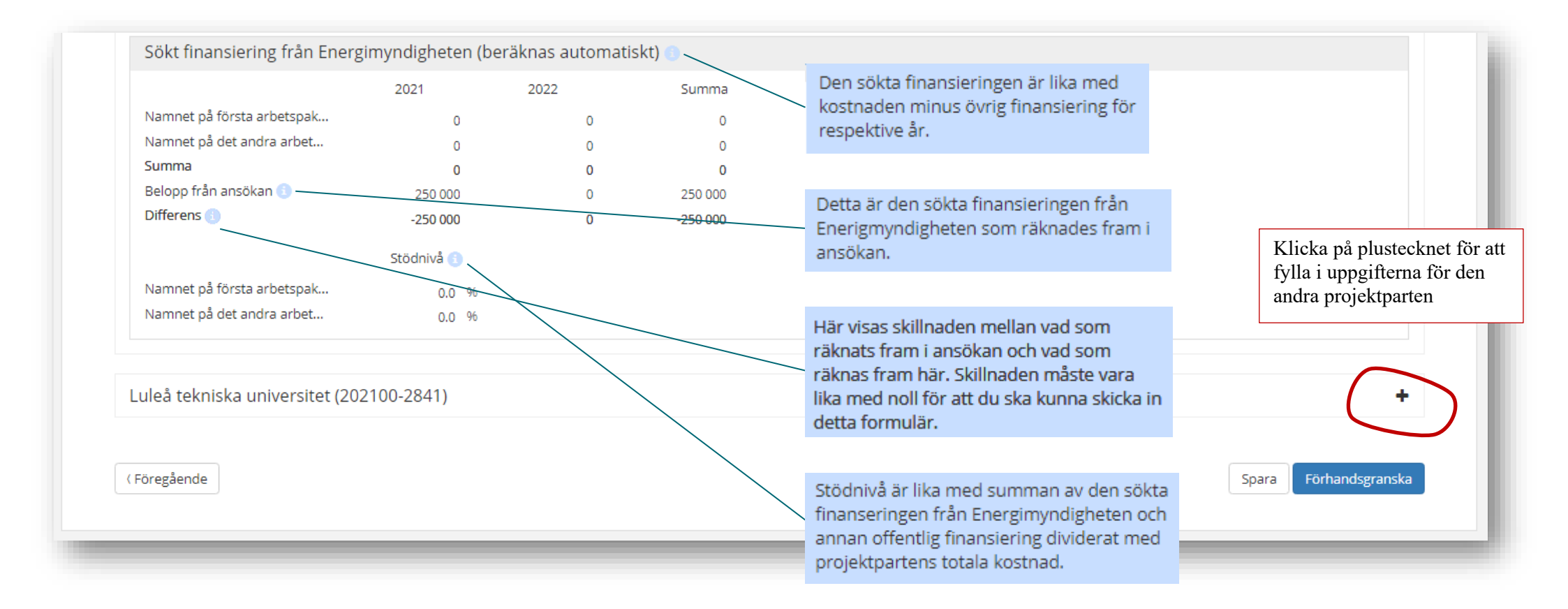

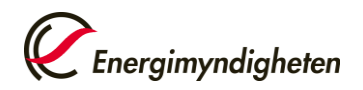

# Pågående ärenden

Under Pågående ärenden visas inskickade ansökningar där beslut ännu inte är fattat, samt beviljade projekt. Ett rött utropstecken vid ärendenumret indikerar att det finns formulär som du ska skicka in, t.ex. en komplettering eller en redovisning. Klicka på raden så visas information om ärendet.

| Anslagstavla                               | Pågående är | enden             |                        |                                             |
|--------------------------------------------|-------------|-------------------|------------------------|---------------------------------------------|
| ikapa ärende                               |             |                   |                        |                                             |
| Pågående ärenden                           | Ärendenr †↓ | Ärende †↓         | Organisation †         | E-tjänst †                                  |
| Avslutade ärenden<br>Ansök om behörighet   | P2019-90024 | Namn på projektet | Organisations-<br>namn | Finansiering av forskning och innovation    |
| Aina behörigheter<br>Aina kontaktuppgifter | P2023-01059 | Namn på projektet | Organisations-<br>namn | Finansiering av forskning och<br>innovation |

# Ytterligare en person kan få åtkomst till pågående ärenden

Om ni får beviljat stöd kan ni be om att få lägga till ytterligare en kontaktperson, en ställföreträdande (stf) projektledare, som får tillgång till projektet i Mina sidor. Kontakta din handläggare, så får du hjälp.

Notera att inloggning med BankID på flera enheter samtidigt riskerar överskrivning av ändringar som då går förlorade.

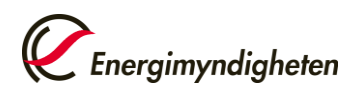

# Avslutade ärenden

Under Avslutade ärenden visas beviljade projekt som avslutats, samt ansökningar som avslagits. Klicka på raden så visas information om ärendet.

| ~                             |  |  |
|-------------------------------|--|--|
| skning och                    |  |  |
| innovation                    |  |  |
| Finansiering av forskning och |  |  |
| Sin ing och                   |  |  |
| r                             |  |  |

# Ärendesida

På ärendesidan visas uppgifter om ditt ärende. Du kommer dit genom att gå till Pågående ärenden eller Avslutade ärenden i menyn.

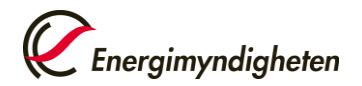

#### Energimyndigheten Logga ut Anslagstavla Frågor om ditt ärende Projektets titel 1 ⊠ Kontakta handläggare Skapa ärende Ärende P2023-01683 Linköpings Universitet Pågående ärenden Detta ska vara en kort sammanfattning av projektet. Avslutade ärenden Handläggare HandlRemissTest2 Ansök om behörighet Mina behörigheter Mina uppgifter Min organisations behörigheter Ansök om finansiering av forskning och innovation $\square$ 1 Mina kontaktuppgifter Här är en beskrivning av vad ansökan behöver kompletteras med. + Hjälp Ansök om stöd för att genomföra ett forsknings- eller innovationsprojekt. Energimyndighetens öppna utlysningar hittar du på http://www.energimyndigheten.se/utlysningar/. Komplettering begärd Pormulär 📝 🛛 Återta ansökan 🗹 Ta tillbaka din ansökan, om du ångrar att du skickade in den. D Historik Projektets titel ₿ Detta ska vara en kort sammanfattning av projektet. Skapad: 2023-10-30 Begärd komplettering av - Projektets titel Här är en beskrivning av vad ansökan behöver kompletteras med. Skapad: 2023-10-30 Projektets titel Ansökan om finansiering av forskning och innovation som kommit in från Mina sidor. Skapad: 2023-10-30 2023-205643 20231030103023618

### Här visas:

- Projektets titel
- Numret som ärendet har fått
- Sammanfattning om projektet enligt ansökan
- Vem som är handläggare på Energimyndigheten för ärendet

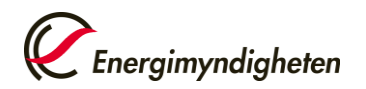

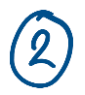

Under Mina uppgifter se du om du behöver skicka in något till Energimyndigheten i ärendet. Klicka i så fall på rubriken till formuläret ("Ansök om finansiering av forskning och innovation" i exemplet) så öppnas det. Här visas:

- Formulär för att skicka in redovisningar.
- Om vi har begärt att du ska komplettera en inskickad ansökan eller redovisning.

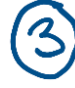

Under Formulär kan du öppna ett formulär för att återta (ångra) en inskickad ansökan eller ansöka om att ändra ett beviljat projekt. Klicka i så fall på rubriken till formuläret ("Återta ansökan" i exemplet) så öppnas det.

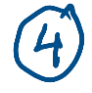

Under Historik kan du se vad som diarieförts i ärendet, t.ex. din inskickade ansökan i PDF-format och fastställda beslutsdokument.

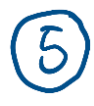

Du kan kontakta din handläggare genom att klicka på "Kontakta handläggare". Frågor om hur Mina sidor och formulären fungerar kan du ställa till "Mina sidor/Registrator".

### Kontakt

Mina sidor/Registrator 016-544 20 00 (växel)

# Så här redovisar du ett beviljat projekt

Du redovisar ditt projekt i Mina sidor om du har ansökt i Mina sidor eller fått ditt projekt flyttat från E-kanalen till Mina sidor. Du har fått ett mejl från oss om ditt projekt har flyttats till Mina sidor.

I vissa fall ska du bifoga en blankett eller ett dokument till din redovisning. Det framgår i så fall av beslutsdokumentet. Till slutredovisningen ska en offentlig slutrapport alltid bifogas. Du kan ladda ner mallar för bilagor här: <u>Hantera</u> <u>beviljat stöd</u>.

Här hittar du skärmbilder från de tre formulären för att redovisa ett beviljat projektstöd i e-tjänsten "Finansiering av forskning och innovation" i Mina sidor:

- Redovisa särskilda villkor
- Lägesredovisa
- Slutredovisa

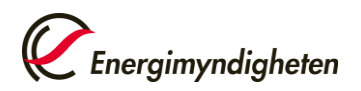

Du kan fylla i delar av formuläret och återkomma till det senare om du klickar på knappen Spara längst ner till höger i formuläret. Formuläret sparas då som ett utkast som du hittar på fliken Anslagstavla.

Välj Förhandsgranska för att skicka in formuläret.

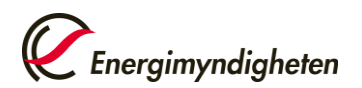

### Redovisning av särskilda villkor

| REDO | <b>VISNIN</b><br>ruppgifter | G AV SÄRSK<br>Redovisning | ILDA VILLKOR                                                                             | Spara Förhandsgranska         |
|------|-----------------------------|---------------------------|------------------------------------------------------------------------------------------|-------------------------------|
|      | Koordina                    | ator                      |                                                                                          |                               |
|      | Organisation<br>Postadress  |                           | Här står organisationens namn och organisationsnummer<br>Här står organisationens adress |                               |
|      | Projekt                     |                           |                                                                                          |                               |
|      | Utlysning<br>Projekttitel   |                           | Här står utlysningens namn<br>Här står projekttiteln                                     |                               |
|      |                             |                           |                                                                                          | Spara Nästa ) Förhandsgranska |
|      |                             |                           |                                                                                          |                               |

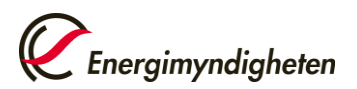

Här bifogar du blanketter för projektparters godkännande eller andra eventuella intyg eller dokument. Det framgår av ditt beslutsdokument vilka dokument du ska bifoga.

| REDOVI     | SNING         | AV SÄRS          | KILDA VILLKO                  | DR                                                                     |        |                                                                                                    | <b>Energimyndigheten</b><br>Spara Förhandsgranska |
|------------|---------------|------------------|-------------------------------|------------------------------------------------------------------------|--------|----------------------------------------------------------------------------------------------------|---------------------------------------------------|
| Projektupp | pgifter       | Redovisning      |                               |                                                                        |        |                                                                                                    |                                                   |
| R          | edovisni      | ng av särskil    | da villkor                    |                                                                        |        |                                                                                                    |                                                   |
| 1 c        | ditt beslut f | inns beskrivet v | ilka särskilda villkor du     | behöver redovisa.                                                      |        |                                                                                                    |                                                   |
| K          | ommentar      | 9                |                               |                                                                        |        | Om din redovisning inte kräver att du<br>bifogar något dokument, kan du redovisa<br>ditt särskilda villkor här. |                                                   |
| Bi         | ilagor        |                  | Vālj fil Til<br>Bifogad fil 3 | låtna filtyper: .doc, .docx, .eml, .msg, .pdf, .ppt, .pptx, .rtf, .txt | 0/2000 |                                                                                                    |                                                   |
| (F         | Föregående    |                  |                               | Filen kan förhandsgranskas först efter att<br>du sparat formuläret.    |        | Spara                                                                                                    | Förhandsgranska                                   |
|            |               | _                |                               |                                                                        | _      |                                                                                                    |                                                   |

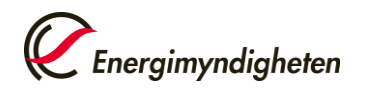

### Lägesredovisning

| LÄGESRED         | OVISNING       |                           |                            | Spara Förhandsgranska |
|------------------|----------------|---------------------------|----------------------------|-----------------------|
| Projektuppgifter | r Genomförande | Kostnader Dokument        |                            |                       |
|                  |                |                           |                            |                       |
| Koord            | dinator        |                           |                            |                       |
| Organis          | sation         | Här står organisationens  | mn och organisationsnummer |                       |
| Postadi          | ress           | Här står organisationens  | ress                       |                       |
| Droiol           | L+             |                           |                            |                       |
| Projei           | ĸ              |                           |                            |                       |
| Utlysnii         | ng             | Har star utiysningens nan |                            |                       |
| Projekt          | titel          | Har star projekttiteln    |                            |                       |
|                  |                |                           |                            |                       |
|                  |                |                           | Spara Näst                 | a ) Förhandsgranska   |
|                  |                |                           |                            |                       |

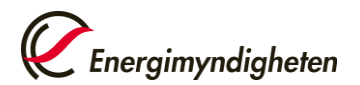

| IÄGI  | SREDON                     | /ISNING                     |               |          |                                                                                                    | Ø     | nergimyndigheten |
|-------|----------------------------|-----------------------------|---------------|----------|----------------------------------------------------------------------------------------------------|-------|------------------|
|       | SKEDO                      |                             |               |          |                                                                                                    | Spara | Förhandsgranska  |
| Proje | ktuppgifter                | Genomförande                | Kostnader     | Dokument |                                                                                                    |       |                  |
|       |                            |                             |               |          |                                                                                                    |       |                  |
|       | Aktivitet                  | er                          |               |          |                                                                                                    |       |                  |
|       | Löper aktiv<br>enligt plan | viteterna i projektet<br>?* | 🔵 Ja<br>💿 Nej |          |                                                                                                    |       |                  |
|       | Beskriv av                 | vikelsen* 📵                 |               |          | Beskriv kortfattat vilka aktiviteter som är<br>försenade inom projektet. Beskriv också<br>hur resterande aktiviteter ska hinnas med<br>under resten av projekttiden. |       |                  |
|       |                            |                             |               |          | 0/2000                                                                                                    |       |                  |
|       | ( Föregåen                 | de                          |               |          | Spara Nästa >                                                                                                    | Förha | ndsgranska       |

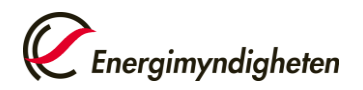

Tabellen Stödberättigande kostnader visas för var och en av projektparterna.

| ppgifter         | Genomförande                         | Kostnader               | Dokument                                 |                                               |             |                                                                        |             |                         |
|------------------|--------------------------------------|-------------------------|------------------------------------------|-----------------------------------------------|-------------|------------------------------------------------------------------------|-------------|-------------------------|
| Här sta<br>Stödb | år projektparter<br>erättigande kost | ns organisat<br>mader 🕕 | ionsnamn oc                              | h organisationsı                              | nummer      |                                                                        |             | -                       |
|                  |                                      | Sun<br>ko<br>2021       | nma beslutade<br>ostnader t.o.m.<br>2021 | Upparbetade<br>kostnader t.o.m.<br>2021-12-31 | Avvikelse 🕚 |                                                                        |             |                         |
| Lön (SE          | К) 🕕                                 | 2 345                   | 2 345                                    |                                               |             | Markera om beloppet som projektparten                                  |             |                         |
| Köpta tj         | jänster (SEK)                        | 0                       | 0                                        |                                               |             | har arbetat upp till och med angivet                                   |             |                         |
| Utrustn          | ing (SEK) 🕕                          | 0                       | 0                                        |                                               |             | datum avviker med mer än 10 procent<br>jämfört med planerat belopp för |             |                         |
| Materia          | I (SEK) 🕕                            | 0                       | 0                                        |                                               |             | motsvarande period. Gäller endast                                      |             |                         |
| Laborat          | torium (SEK)                         | 0                       | 0                                        |                                               |             | avvikelser över 50 000 kronor.                                         |             |                         |
| Resor (S         | SEK)                                 | 0                       | 0                                        |                                               |             |                                                                        |             |                         |
| Övriga (         | (SEK) 🕕                              | 0                       | 0                                        |                                               |             |                                                                        |             |                         |
| Indirekt         | ta (SEK) 🕕                           | 0                       | 0                                        |                                               |             |                                                                        |             |                         |
| Summa            | 1                                    | 2 345                   | 2 345                                    |                                               |             |                                                                        |             |                         |
|                  |                                      |                         |                                          |                                               |             |                                                                        |             |                         |
| (Föregåen        | ide                                  |                         |                                          |                                               |             |                                                                        | Spara Nästa | Förhandsgra <u>nska</u> |

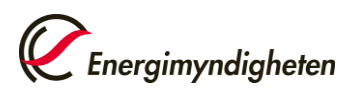

För att en kostnad ska vara stödberättigande gäller dessa allmänna krav:

- Kostnaden ska vara skälig och ska ha uppkommit för genomförandet av projektet.
- Kostnaden ska vara faktisk och reviderbar, vilket innebär att den ska kunna återfinnas i stödmottagarens bokföring. En stödmottagare kan till exempel inte få stöd för arbete som utförs utan lön.
- Kostnaden ska bäras av stödmottagaren, vilket innebär att en stödmottagare bara får ta upp sina egna bokförda kostnader.
- Kostnaden ska vara fastställd i enlighet med god redovisningssed.
- Kostnaden ska ha uppkommit i projektet och under projekttiden som anges i beslutet.

| Lön (Sl | EK) 1                                                                                                    | 2 345                                                                   | 2 | Utr |
|---------|----------------------------------------------------------------------------------------------------|-------------------------------------------------------------------------|---|-----|
| Köpta   | Direkta kostnader för                                                                                                 | personal (bruttolön                                                     |   | Ma  |
| Utrust  | och lönebikostnad) sk<br>lönekostnader i den o                                                                        | a redovisas som<br>mfattning som dessa                                  |   | Lab |
| Materi  | personer arbetar i pro<br>lönebikostnader avse                                                                        | ojektet. Med<br>s sociala avgifter                                      |   |     |
| Labora  | enligt lag, obligatorisk<br>pensionsavsättningar                                                                      | a<br>obligatoriska                                                      |   | Res |
| Resor   | försäkringar och avgit                                                                                                | ter samt<br>öpokostpadop ska                                            |   | м   |
| Övriga  | vara reviderbar.                                                                                                    | Unekostnaden ska                                                        |   | La  |
| Indire  | Universitet och högsk                                                                                                 | olor                                                                    |   |     |
| Summ    | Stödmottagare som ä<br>högskolor kan få stöd                                                                          | r universitet och<br>för direkta                                        | 2 | Re  |
|         | lönekostnader enligt                                                                                                  | den<br>om de tillämpar                                                  | - | Ö   |
|         | runkostnudsprincip st                                                                                                 | an ac anampar.                                                          | - |     |
|         | Övriga stödmottagare                                                                                                  | e som inte är<br>kolor                                                  |   | Ċ   |
| Föregåe | För att personalkostn                                                                                                 | ader ska vara                                                           |   | h   |
|         | endast avse den tid so                                                                                                | om lagts ner i                                                          |   | s   |
|         | vara en uppskattning<br>utan kostnaden ska u<br>betyder att lön ska ut<br>som lönekostnad. De<br>stödberättigande per | eller en schablon,<br>ppkomma, vilket<br>betalas och bokföras<br>totala |   | ľ   |
|         | hos projektpart kan h<br>genomsnittlig kostnad<br>timme.                                                              | ögst uppgå till en<br>d om 800 kronor per                               |   |     |
|         | Läs mer om lönekosti<br>för ansökan.                                                                                  | nader i Anvisningar                                                     |   |     |
|         |                                                                                                    |                                                                         |   |     |

| Utrustning ( | Utrustning (SEK) 1 0 0                                                               |                                                        |   |  |  |  |  |
|--------------|--------------------------------------------------------------------------------------|--------------------------------------------------------|---|--|--|--|--|
| Material (SE | al (SEK Restvärdets storlek efter projektslut ska                                    |                                                        |   |  |  |  |  |
| Laboratoriu  | vara granskad a<br>av restvärdet sk                                                  | av revisor och beräkninge<br>ka vara utförd i enlighet | n |  |  |  |  |
| Resor (SEK)  | med god redovisningssed.                                                             |                                                        |   |  |  |  |  |
| Material (C) | 510                                                                                  |                                                        |   |  |  |  |  |
| Material (Si | Material (SEK)                                                                       |                                                        |   |  |  |  |  |
| Laboratori   | Restvärdets storlek efter projektslut ska                                            |                                                        |   |  |  |  |  |
| Resor (SEK   | vara granskad av revisor och beräkningen<br>av restvärdet ska vara utförd i enlighet |                                                        |   |  |  |  |  |
| Övriga (SE   | med god redovisningssed.                                                             |                                                        |   |  |  |  |  |
|              |                                                                                      |                                                        |   |  |  |  |  |
| Övriga (SE   | К) 🚹                                                                                 | 0                                                      |   |  |  |  |  |
| Indirekta    | Fylls i om del av era kostnader inte                                                 |                                                        |   |  |  |  |  |
| Summa        | stämmer överens med de andra<br>kostnadsposterna.                                    |                                                        |   |  |  |  |  |
| -            | _                                                                                    |                                                        |   |  |  |  |  |

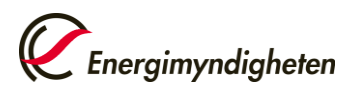

Indirekta kostnader (overhead-kostnader) är allmänna omkostnader som inte uppkommer som en omedelbar följd av projektet under projekttiden. Detta gäller till exempel löner och arvoden till personal som inte arbetar specifikt med projektet (såsom personal som arbetar med ekonomi eller administration som inte är projektspecifik), kontorsmaterial och IT-system.

- Universitet och högskola får göra påslag för indirekta kostnader enligt den fullkostnadsprincip som de tillämpar. Universitet och högskola behöver i sin bokföring bara särredovisa stödberättigande kostnader motsvarande bidragsbeloppet.
- 2. Följande organisationer får, när de deltar i projektet i sin icke-ekonomiska verksamhet, ta upp faktiska indirekta kostnader till ett belopp motsvarande högst 45 procent av sina stödberättigande lönekostnader:
  - Forskningsorganisationer som är
    - Aktiebolag eller handelsbolag där staten direkt eller indirekt utövar ett rättsligt bestämmande inflytande, eller
    - Stiftelser i vilka regeringen utser en eller flera styrelseledamöter
  - Statliga myndigheter (andra än universitet och högskolor) som enligt sin instruktion ska bedriva egen forskning

Villkoret om högst 45 procent gäller förutsatt att organisationen genom regeringsbeslut får medel för att bedriva oberoende forskning. Om organisationen även bedriver ekonomisk verksamhet som exempelvis uppdragsforskning ska verksamheterna redovisas separat. Om organisationen deltar i projektet med sin ekonomiska verksamhet gäller villkoret i punkt 3 nedan.

3. Övriga projektparter får ta upp faktiska indirekta kostnader, dock högst med ett belopp som motsvarar 30 procent av sina stödberättigande lönekostnader.

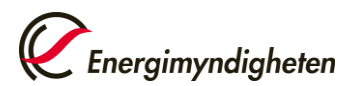

Avvikelsen mellan beslutade kostnader och upparbetade kostnader ska förklaras om beloppet som projektparten har arbetat upp avviker med mer än 10 procent jämfört med beslutat belopp. Gäller endast avvikelser över 50 000 kronor. Observera att du måste ansöka om att få ändra kostnaderna om denna avvikelse förväntas kvarstå till projektets slut.

| Förklara avvikelsen.<br>Observera att du måste<br>ansöka om att få ändra<br>kostnaderna om denna<br>avvikelse förväntas kvarstå till<br>projektets slut. * |        |   |
|----------------------------------------------------------------------------------------------------|--------|---|
|                                                                                                    | 0/2000 | 8 |

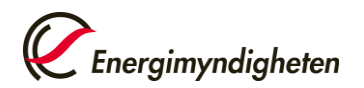

| LÄG   | SREDOV                                        | ISNING       |                         |                              |                                                      |   | Spara     | Energimyndigheten |
|-------|-----------------------------------------------|--------------|-------------------------|------------------------------|------------------------------------------------------|---|-----------|-------------------|
| Proje | ktuppgifter                                   | Genomförande | Kostnader               | Dokument                     |                                                      |   |           |                   |
|       | Dokume                                        | nt           |                         |                              |                                                      |   |           |                   |
|       | I ditt beslut finns beskrivet om du behöver b |              |                         |                              | ument.                                               |   |           |                   |
|       | Dokument                                      | att bifoga   | Välj fil<br>Bifogad fil | Tillåtna filtyper: .o        | loc, .docx, .eml, .msg, .pdf, .ppt, .pptx, .rtf, .t: | α |           |                   |
|       | (Föregåen)                                    | 1e           |                         | Filen kan fö<br>du sparat fo | rhandsgranskas först efter att<br>ormuläret.         |   | Spara För | handseranska      |
| _     |                                               |              |                         |                              |                                                      |   |           |                   |

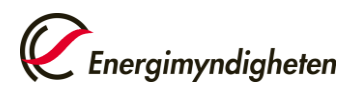

### Slutredovisning

Till slutredovisningen ska biläggas en slutrapport. Använd gärna <u>denna mall</u> när du skriver er slutrapport. Om du använder en annan slutrapportmall ska ändå motsvarande innehåll finnas med i rapporten. Det framgår av beslutet om stöd om det finns särskilda krav på hur just ert projekt ska redovisas.

| SLUTR    | EDOVI        | 5NING    |           |                    |                                  | <b>Energimyndigheten</b><br>Spara Förhandsgranska |
|----------|--------------|----------|-----------|--------------------|----------------------------------|---------------------------------------------------|
| Projektu | uppgifter    | Resultat | Kostnader | Slutrapport        |                                  |                                                   |
|          |              |          |           |                    |                                  |                                                   |
|          | Koordina     | tor      |           |                    |                                  |                                                   |
|          | Organisatio  | n        | Här       | står organisatio   | ens namn och organisationsnummer |                                                   |
|          | Postadress   |          | Här       | står organisatio   | ens adress                       |                                                   |
|          | Projekte     | I        |           |                    |                                  |                                                   |
|          | Utlysning    |          | Här       | står utlysninger   | namn                             |                                                   |
|          | Projekttitel |          | Härs      | står projekttiteln |                                  |                                                   |
|          |              |          |           |                    |                                  |                                                   |
|          |              |          |           |                    | Spara         Nästa              | Förhandsgranska                                   |
| -        |              | -        |           |                    |                                  |                                                   |

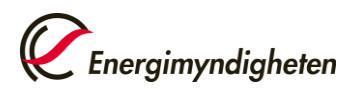

| UTREDOVIS                                                          | SNING                                                                  |                                                                            |                                     |                                         | Spara Förhandsgranska                               |
|--------------------------------------------------------------------|------------------------------------------------------------------------|----------------------------------------------------------------------------|-------------------------------------|-----------------------------------------|-----------------------------------------------------|
| Projektuppgifter                                                   | Resultat                                                               | Kostnader                                                                  | Slutrapport                         |                                         |                                                     |
|                                                                    |                                                                        |                                                                            |                                     |                                         |                                                     |
| Samman                                                             | fattning av                                                            | resultat                                                                   |                                     |                                         |                                                     |
| Sammanfai<br>samt hur p<br>kommer til<br>ytterligare<br>framöver.* | ta kortfattat r<br>rojektets resu<br>nytta. Beskriv<br>aktiviteter son | resultaten av pr<br>ltat sprids och l<br>v också eventue<br>n kommer att g | ojektet,<br>hur det<br>ella<br>öras |                                         |                                                     |
|                                                                    |                                                                        |                                                                            | L                                   | 0/4500                                  |                                                     |
| Mål                                                                |                                                                        |                                                                            |                                     |                                         |                                                     |
| Projektets i                                                       | nål har uppnå                                                          | åtts * 🚹                                                                   | (                                   | ) Ja<br>) Nej                           |                                                     |
| Beskriv avv                                                        | ikelsen * 🗊                                                            |                                                                            |                                     | Har de upp<br>projektet så<br>beslutet? | satta målen uppnåtts för<br>å som de är beskrivna i |
|                                                                    |                                                                        |                                                                            |                                     | Beskriv var                             | för målen inte har uppnåtts                         |
|                                                                    |                                                                        |                                                                            |                                     | 0.200                                   |                                                     |

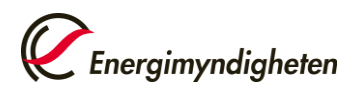

### Leveranser och milstolpar visas i förekommande fall.

| Leveranser och milstolpar                 | Planerat antal | Producerat antal |                               |
|-------------------------------------------|----------------|------------------|-------------------------------|
| Workshops, seminarium, konferenser *      | 1 st           | st               |                               |
| Egendefinierade leveranser och milstolpar |                |                  |                               |
| 5lutrapport*                              | 1 st           | st               |                               |
| ntern rapport *                           | 1 st           | st               |                               |
|                                           |                |                  |                               |
| Föregående                                |                |                  | Spara Nästa ) Förhandsgranska |

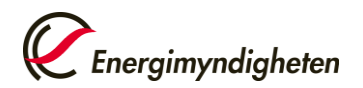

Tabellen Stödberättigande kostnader visas för var och en av projektparterna.

| JTREDOVIS      | SNING          |             |                          |                       | Spara Förhandsgrar            |
|----------------|----------------|-------------|--------------------------|-----------------------|-------------------------------|
| ojektuppgifter | Resultat       | Kostnader   | Slutrapport              |                       |                               |
|                |                |             |                          |                       |                               |
| Här stä        | år projekt     | partens org | anisationsnamn och organ | sationsnummer         | -                             |
| Stödk          | perättigan     | de kostnade | r 🕚                      |                       |                               |
|                |                |             | Beslutade kostnader      | Upparbetade kostnader |                               |
| Lön (SE        | ЕК) 🕕          |             | 2 345                    |                       |                               |
| Köpta          | tjänster (SEK) | )           | 0                        |                       |                               |
| Utrustr        | ning (SEK) 🕕   |             | 0                        |                       |                               |
| Materi         | al (SEK) 🚺     |             | 0                        |                       |                               |
| Labora         | itorium (SEK)  |             | 0                        |                       |                               |
| Resor (        | (SEK)          |             | 0                        |                       |                               |
| Övriga         | (SEK) 🕕        |             | 0                        |                       |                               |
| Indirek        | ta (SEK) 🕕     |             | 0                        |                       |                               |
| Summ           | a              |             | 2 345                    |                       |                               |
|                |                |             |                          |                       |                               |
| ( Föregåend    | e              |             |                          |                       | Spara Nästa > Förhandsgranska |
|                |                |             |                          |                       |                               |

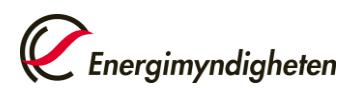

För att en kostnad ska vara stödberättigande gäller dessa allmänna krav:

- Kostnaden ska vara skälig och ska ha uppkommit för genomförandet av projektet.
- Kostnaden ska vara faktisk och reviderbar, vilket innebär att den ska kunna återfinnas i stödmottagarens bokföring. En stödmottagare kan till exempel inte få stöd för arbete som utförs utan lön.
- Kostnaden ska bäras av stödmottagaren, vilket innebär att en stödmottagare bara får ta upp sina egna bokförda kostnader.
- Kostnaden ska vara fastställd i enlighet med god redovisningssed.
- Kostnaden ska ha uppkommit i projektet och under projekttiden som anges i beslutet.

| Lön (S  | EK) 1                                          | 2 345                                       | 2 | Utrustning   | (SEK) î                | 0                                                                     |
|---------|------------------------------------------------|---------------------------------------------|---|--------------|------------------------|-----------------------------------------------------------------------|
| Köpta   | Direkta kostnader fö                           | r personal (bruttolön                       |   | Material (SE | EK Restvär             | dets storlek efter projektslut ska                                    |
| Utrust  | och lönebikostnad) s<br>lönekostnader i den    | ska redovisas som<br>omfattning som dessa   |   | Laboratoriu  | vara gra               | anskad av revisor och beräkninge<br>/ärdet ska vara utförd i enlighet |
| Materi  | personer arbetar i p<br>lönebikostnader avs    | rojektet. Med<br>es sociala avgifter        |   | Resor (SEK)  | med go                 | od redovisningssed.                                                   |
| Labora  | enligt lag, obligatoris<br>pensionsavsättninga | ska<br>ar, obligatoriska                    |   | -            | _                      |                                                                       |
| Resor   | försäkringar och avg<br>semesterersättning.    | ifter samt<br>Lönekostnaden ska             |   | Material (S  | EK) 🚯                  | 0                                                                     |
| Övriga  | vara reviderbar.                               |                                             |   | Laboratori   | Restvärd               | ets storlek efter projektslut ska                                     |
| Indire  | Universitet och högs<br>Stödmottagare som      | i <b>kolor</b><br>är universitet och        |   | Resor (SEK   | vara gran<br>av restvä | iskad av revisor och beräkningen<br>rdet ska vara utförd i enlighet   |
| Summ    | högskolor kan få stö<br>lönekostnader enligt   | d för direkta<br>t den                      | 2 | Övriga (SEI  | med god                | redovisningssed.                                                      |
|         | fullkostnadsprincips                           | som de tillämpar.                           |   | -            |                        |                                                                       |
|         | Övriga stödmottagar<br>universitet eller högs  | re som inte är<br>skolor                    |   | Övriga (SE   | :К) 🕕                  | 0                                                                     |
| Föregåe | För att personalkost<br>stödberättigande, sk   | nader ska vara<br>a de vara faktiska och    |   | Indirekta    | Fylls i om             | del av era kostnader inte                                             |
|         | endast avse den tid s                          | som lagts ner i<br>ostnaderna får inte      |   | Summa        | stämmer<br>kostnadsr   | överens med de andra<br>posterna.                                     |
|         | vara en uppskattning                           | g eller en schablon,<br>uppkomma vilket     |   |              |                        |                                                                       |
|         | betyder att lön ska u                          | itbetalas och bokföras                      |   |              |                        |                                                                       |
|         | som lonekostnad. De<br>stödberättigande pe     | e totala<br>rsonalkostnaderna               |   |              |                        |                                                                       |
|         | hos projektpart kan<br>genomsnittlig kostna    | högst uppgå till en<br>ad om 800 kronor per |   |              |                        |                                                                       |
|         | timme.                                         |                                             |   |              |                        |                                                                       |
|         | Läs mer om lönekos<br>för ansökan.             | tnader i Anvisningar                        |   |              |                        |                                                                       |
|         |                                                |                                             |   |              |                        |                                                                       |

0

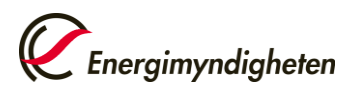

Indirekta kostnader (overhead-kostnader) är allmänna omkostnader som inte uppkommer som en omedelbar följd av projektet under projekttiden. Detta gäller till exempel löner och arvoden till personal som inte arbetar specifikt med projektet (såsom personal som arbetar med ekonomi eller administration som inte är projektspecifik), kontorsmaterial och IT-system.

- Universitet och högskola får göra påslag för indirekta kostnader enligt den fullkostnadsprincip som de tillämpar. Universitet och högskola behöver i sin bokföring bara särredovisa stödberättigande kostnader motsvarande bidragsbeloppet.
- 2. Följande organisationer får, när de deltar i projektet i sin icke-ekonomiska verksamhet, ta upp faktiska indirekta kostnader till ett belopp motsvarande högst 45 procent av sina stödberättigande lönekostnader:
  - Forskningsorganisationer som är
    - Aktiebolag eller handelsbolag där staten direkt eller indirekt utövar ett rättsligt bestämmande inflytande, eller
    - Stiftelser i vilka regeringen utser en eller flera styrelseledamöter
  - Statliga myndigheter (andra än universitet och högskolor) som enligt sin instruktion ska bedriva egen forskning

Villkoret om högst 45 procent gäller förutsatt att organisationen genom regeringsbeslut får medel för att bedriva oberoende forskning. Om organisationen även bedriver ekonomisk verksamhet som exempelvis uppdragsforskning ska verksamheterna redovisas separat. Om organisationen deltar i projektet med sin ekonomiska verksamhet gäller villkoret i punkt 3 nedan.

3. Övriga projektparter får ta upp faktiska indirekta kostnader, dock högst med ett belopp som motsvarar 30 procent av sina stödberättigande lönekostnader.

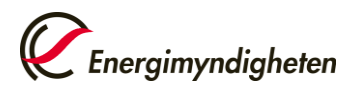

Avvikelsen mellan beslutade kostnader och upparbetade kostnader ska förklaras om beloppet som projektparten har arbetat upp avviker med mer än 10 procent jämfört med beslutat belopp. Gäller endast avvikelser över 50 000 kronor.

| Förklara avvikelsen * |        |
|-----------------------|--------|
|                       |        |
|                       |        |
|                       |        |
|                       |        |
|                       | 0/2000 |

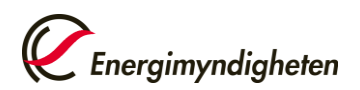

|                                     | Resultat Kostn                                                              | ider Slutrapport                                                                                                    |                                                                                                    |
|-------------------------------------|-----------------------------------------------------------------------------|----------------------------------------------------------------------------------------------------|----------------------------------------------------------------------------------------------------|
| Slutrapp<br>Bifoga här              | ort<br>din slutrapport. Sluti                                               | apporten kommer att visas för allmänheten på Energimyndighetens webbplats.                                             | Använd gärna en mall när du skriver er<br>slutrapport. Om du använder en annan<br>slutrapportmall ska ändå motsvarande<br>innehåll finnas med i rapporten. |
| Dokument                            | att bifoga * 📵                                                              | Välj fil Tillåtna filtyper: .doc, .docx, .eml, .msg, .pdf, .ppt, .pptx, .rtf, .txt<br>Bifogad fil (                    | Filen kan förhandsgranskas först efter att<br>du sparat formuläret.                                                                                        |
| I ditt beslu<br>Här kan du<br>Dokur | i <b>t finns beskrivet om</b> i<br>i också bifoga dokume<br>nent att bifoga | lu behöver bifoga några övriga dokument, till exempel revisorsintyg.<br>nt som du inte vill ska visas för allmänheten. |                                                                                                    |
|                                     | 0                                                                           | Väli fil Tillåtna filtvoar: doc docy aml msg. odf. ppt. ppty. etf. tyt                                                 |                                                                                                    |
|                                     |                                                                             | Välj fil Tillåtna filtyper: .doc, .docx, .eml, .msg, .pdf, .ppt, .pptx, .rtf, .txt<br>Bifogad fil (                    | Filen kan förhandsgranskas först efter att<br>du sparat formuläret.                                                                                        |
| Tillåte<br>public<br>Energ<br>webbj | r du att dokumentet<br>eras på<br>imyndighetens<br>plats? 👔                 | Välj fil Tillåtna filtyper: .doc, .docx, .eml, .msg, .pdf, .ppt, .pptx, .rtf, .txt<br>Bifogad fil ()                   | Filen kan förhandsgranskas först efter att<br>du sparat formuläret.<br>Dokumentet kommer att visas för<br>allmänheten på Energimyndighetens<br>webbplats.  |

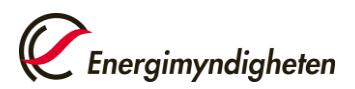

| Länkar<br>Länk till webbplats eller<br>publikation ()<br>Beskrivning av länk | 0/200<br>Lägg till länk Rensa | Här kan du fylla i länkar till webbsidor som<br>beskriver ert projektresultat, t.ex.<br>hemsidor, rapporter, vetenskapliga<br>artiklar, presentationer, nyheter, etc.<br>Länkarna kommer att visas i<br>projektdatabasen på Energimyndighetens<br>webbplats. |  |
|------------------------------------------------------------------------------|-------------------------------|----------------------------------------------------------------------------------------------------|--|
| Länk                                                                         | Beskrivning                   |                                                                                                    |  |

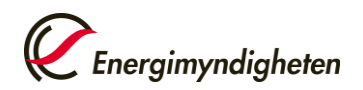

# Ändringsansökan

Du kan fylla i delar av formuläret och återkomma till det senare om du klickar på knappen *Spara utkast* längst ner till höger i formuläret. Formuläret sparas då som ett utkast som du hittar på ärendets sida, gå till *Pågående ärenden* och välj aktuellt ärende.

| Spara utkast | Nästa > | Granska och skicka in |
|--------------|---------|-----------------------|
|--------------|---------|-----------------------|

När du klickar på *Granska och skicka in* kommer du till en sida där du kan granska din ansökan och skicka in den. Där finns också en knapp högst upp till höger på sidan, *Ladda ner PDF*, som du kan klicka på för att ladda ner din ansökan som ett PDF-dokument. När du skickat in din ansökan sparas den automatiskt som ett PDF-dokument på ärendesidan.

🛓 Ladda ner PDF

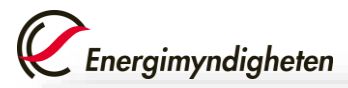

| ANSÖKAN OM ÄNDRIN<br>Projektuppgifter Koordinator | G AV BEVILJAT PROJEKT Projektledare Projektperiod Mål och genomförande Projektpart Bilagor                                                                                                    | Spara utkast Granska och skicka in |
|---------------------------------------------------|----------------------------------------------------------------------------------------------------|------------------------------------|
| Koordinator<br>Organisation<br>Postadress         | Här står organisationens namn och organisationsnummer<br>Här står organisationens adress                                                                                                    |                                    |
| Projekt<br>Utlysning<br>Projekttitel              | Här står utlysningens namn<br>Här står projekttiteln                                                                                                    |                                    |
| Ändringar                                         | Koordinator                                                                                                    |                                    |
|                                                   | <ul> <li>Roordinator</li> <li>Ändra betalningsuppgifter eller ansök om att byta koordinator</li> <li>Projektledare         <ul> <li>Ansök om att byta projektledare</li> <li>Projektperiod                  Ansök om att ändra projektets slutdatum (förlänga projektets                  dispositionstid)</li> </ul> </li> <li>Projektets mål och genomförande                  Ansök om att ändra projektets mål och genomförande</li> <li>Projektpart                  Ansök om att ändra organisationsuppgifter, kostnader eller                  finansiering för de projektparter som ingår i projektet, eller om att                  lägga till nya parter</li> </ul> |                                    |
|                                                   |                                                                                                    | Spara utkast Granska och skicka in |

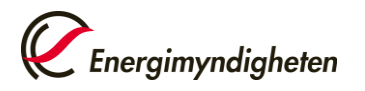

# Ändra betalningsuppgifter

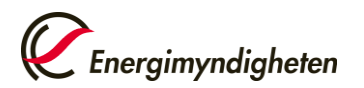

### Ansök om att byta koordinator

| ktuppgifter                                                                                                | Koordinator                                                                                                    | Projektledare                                                                                                    | Projektperiod                                                                                        | Mål och genomförande                                                                     | Projektpart                                                 | Bilagor                                             |                                    |  |  |  |
|----------------------------------------------------------------------------------------------------|----------------------------------------------------------------------------------------------------|----------------------------------------------------------------------------------------------------|----------------------------------------------------------------------------------------------------|------------------------------------------------------------------------------------------|-------------------------------------------------------------|-----------------------------------------------------|------------------------------------|--|--|--|
|                                                                                                    |                                                                                                    |                                                                                                    |                                                                                                    |                                                                                          |                                                             |                                                     |                                    |  |  |  |
| Ändra k                                                                                                    | oordinators u                                                                                                    | ıppgifter                                                                                                    |                                                                                                    |                                                                                          |                                                             |                                                     |                                    |  |  |  |
| Koordinate                                                                                                 | or är den organis                                                                                                    | ation som samordn                                                                                                    | ar projektet, tar en                                                                                 | not stödet från Energimyndi                                                              | gheten och som v                                            | /idarebeford                                        | ar stöd till                       |  |  |  |
| eventuella                                                                                                 | i övriga projektpa                                                                                                    | arter som deltar i pro                                                                                                    | ojektet.                                                                                             |                                                                                          |                                                             |                                                     |                                    |  |  |  |
| Vad vill du                                                                                                | göra?*                                                                                                    | 🔘 Ändra b                                                                                                    | etalningsuppgifter                                                                                   |                                                                                          |                                                             |                                                     |                                    |  |  |  |
|                                                                                                    |                                                                                                    | 🖲 Byta ko                                                                                                    | ordinator                                                                                            |                                                                                          |                                                             |                                                     |                                    |  |  |  |
|                                                                                                    |                                                                                                    |                                                                                                    |                                                                                                    |                                                                                          |                                                             |                                                     |                                    |  |  |  |
| Durana                                                                                                    |                                                                                                    |                                                                                                    | Environmente de la compañía                                                                          |                                                                                          |                                                             | المراجع التعالم فتعل                                | at an a she                        |  |  |  |
| Du som pr<br>innovation                                                                                    | rojektledare måst<br>n. Ansök om behö                                                                                                    | te ha behörighet att<br>brighet genom att fy                                                                                                    | företräda den nya<br>lla i och skicka in fo                                                          | koordinatorn när det gäller<br>ormuläret Ansök om behörig                                | ansökningar om<br>het för att företrä                       | stöd till forsk<br>äda en organ                     | ning och<br>sation. Vi             |  |  |  |
| Du som pr<br>innovation<br>behandlar                                                                       | rojektledare måst<br>n. Ansök om behö<br><sup>.</sup> din ändringsans                                                                       | te ha behörighet att<br>brighet genom att fy<br>ökan först när du ha                                                                                       | företräda den nya<br>Ila i och skicka in fo<br>ar behörighet.                                        | koordinatorn när det gäller<br>ormuläret Ansök om behörig                                | ansökningar om<br>shet för att företrä                      | stöd till forsk<br>äda en organ                     | ning och<br>sation. Vi             |  |  |  |
| Du som pr<br>innovation<br>behandlar<br>Koordinate                                                         | rojektledare måst<br>n. Ansök om behö<br>r din ändringsans<br>or är den organis<br>rter som får finan                                       | te ha behörighet att<br>brighet genom att fy<br>ökan först när du ha<br>ation som samordn<br>sjaring om ansökar                                            | företräda den nya<br>lla i och skicka in fo<br>ar behörighet.<br>ar projektet, tar en                | koordinatorn när det gäller<br>ormuläret Ansök om behörig<br>not Energimyndighetens fina | ansökningar om<br>shet för att företrä<br>ansiering och öve | stöd till forsk<br>äda en organ<br>rför det till ev | ning och<br>sation. Vi<br>. övriga |  |  |  |
| Du som pr<br>innovation<br>behandlar<br>Koordinate<br>projektpar                                           | rojektledare måst<br>n. Ansök om behö<br><sup>.</sup> din ändringsans<br>or är den organis<br>rter som får finan                            | te ha behörighet att<br>brighet genom att fy<br>ökan först när du h<br>ation som samordn<br>isiering om ansökar                                            | företräda den nya<br>Ila i och skicka in fo<br>ar behörighet.<br>ar projektet, tar en<br>beviljas.   | koordinatorn när det gäller<br>ormuläret Ansök om behörig<br>not Energimyndighetens fina | ansökningar om<br>ghet för att företra<br>ansiering och öve | stöd till forsk<br>äda en organ<br>rför det till ev | ning och<br>sation. Vi<br>. övriga |  |  |  |
| Du som pr<br>innovation<br>behandlar<br>Koordinate<br>projektpar                                           | rojektledare måst<br>n. Ansök om behö<br>o din ändringsans<br>or är den organis<br>rter som får finan<br>ion *                              | te ha behörighet att<br>örighet genom att fy<br>ökan först när du ha<br>sation som samordn<br>usiering om ansökar<br>Orgnr                                 | företräda den nya<br>Ila i och skicka in fo<br>ar behörighet.<br>ar projektet, tar en<br>i beviljas. | koordinatorn när det gäller<br>ormuläret Ansök om behörig<br>not Energimyndighetens fina | ansökningar om<br>thet för att företra<br>ansiering och öve | stöd till forsk<br>äda en organ<br>rför det till ev | ning och<br>sation. Vi<br>. övriga |  |  |  |
| Du som pr<br>innovatior<br>behandlar<br>Koordinate<br>projektpar<br>Organisati<br>Utbetalnin               | rojektledare måst<br>n. Ansök om behö<br>din ändringsans<br>or är den organis<br>rter som får finan<br>ion *<br>ng till: *                  | te ha behörighet att<br>brighet genom att fy<br>ökan först när du h<br>ation som samordn<br>isiering om ansökar<br>Orgnr<br>Plusgirc                       | företräda den nya<br>lla i och skicka in fo<br>ar behörighet.<br>ar projektet, tar en<br>beviljas.   | koordinatorn när det gäller<br>ormuläret Ansök om behörig<br>not Energimyndighetens fina | ansökningar om<br>ghet för att företra<br>ansiering och öve | stöd till forsk<br>äda en organ<br>rför det till ev | ning och<br>sation. Vi<br>. övriga |  |  |  |
| Du som pr<br>innovatior<br>behandlar<br>Koordinat<br>projektpar<br>Organisati<br>Utbetalnin                | rojektledare måst<br>n. Ansök om behö<br>o din ändringsans<br>or är den organis<br>rter som får finan<br>tion *<br>ng till: *               | te ha behörighet att<br>brighet genom att fy<br>ökan först när du ha<br>sation som samordn<br>usiering om ansökar<br>Orgnr<br>Plusgiro<br>Bankgir          | företräda den nya<br>lla i och skicka in fo<br>ar behörighet.<br>ar projektet, tar en<br>i beviljas. | koordinatorn när det gäller<br>ormuläret Ansök om behörig<br>not Energimyndighetens fina | ansökningar om<br>thet för att företra<br>ansiering och öve | stöd till forsk<br>äda en organ<br>rför det till ev | ning och<br>sation. Vi<br>, övriga |  |  |  |
| Du som pr<br>innovation<br>behandlar<br>Koordinate<br>projektpar<br>Organisati<br>Utbetalnin<br>Betalnings | rojektledare måst<br>n. Ansök om behö<br>din ändringsans<br>or är den organis<br>rter som får finan<br>ion *<br>ng till: *                  | te ha behörighet att<br>brighet genom att fy<br>ökan först när du h<br>ation som samordn<br>isiering om ansökar<br>Orgnr<br>Orgnr<br>Bankgir               | företräda den nya<br>Ila i och skicka in fo<br>ar behörighet.<br>ar projektet, tar en<br>beviljas.   | koordinatorn när det gäller<br>ormuläret Ansök om behörig<br>not Energimyndighetens fina | ansökningar om<br>ghet för att företra<br>ansiering och öve | stöd till forsk<br>äda en organ<br>rför det till ev | ning och<br>sation. Vi<br>. övriga |  |  |  |
| Du som pr<br>innovatior<br>behandlar<br>Koordinat<br>projektpar<br>Organisati<br>Utbetalnin<br>Betalnings  | rojektledare måst<br>n. Ansök om behö<br>din ändringsans<br>or är den organis<br>rter som får finan<br>ion *<br>ng till: *                  | te ha behörighet att<br>irighet genom att fy<br>ökan först när du ha<br>istion som samordn<br>istering om ansökar<br>Orgnr<br>Plusgiro<br>Bankgir          | företräda den nya<br>lla i och skicka in fo<br>ar behörighet.<br>ar projektet, tar en<br>i beviljas. | koordinatorn när det gäller<br>ormuläret Ansök om behörig<br>not Energimyndighetens fina | ansökningar om                                              | stöd till forsk<br>äda en organ<br>rför det till ev | ning och<br>sation. Vi<br>, övriga |  |  |  |
| Du som pr<br>innovatior<br>behandlar<br>Koordinate<br>projektpar<br>Organisati<br>Utbetalnin<br>Betalnings | rojektledare måst<br>n. Ansök om behö<br>r din ändringsans<br>or är den organis<br>rter som får finan<br>ion *<br>ng till: *                | te ha behörighet att<br>prighet genom att fy<br>ökan först när du ha<br>ation som samordn<br>isiering om ansökar<br>Orgnr<br>Plusgiro<br>Bankgir           | företräda den nya<br>lla i och skicka in fo<br>ar behörighet.<br>ar projektet, tar en<br>beviljas.   | koordinatorn när det gäller<br>ormuläret Ansök om behörig<br>not Energimyndighetens fina | ansökningar om                                              | stöd till forsk<br>äda en organ<br>rför det till ev | ning och<br>sation. Vi<br>. övriga |  |  |  |
| Du som pr<br>innovatior<br>behandlar<br>Koordinatı<br>projektpar<br>Organisati<br>Utbetalnin<br>Betalnings | rojektledare måst<br>n. Ansök om behö<br>din ändringsans<br>or är den organis<br>rter som får finan<br>ion *<br>ng till: *<br>sreferens (3) | te ha behörighet att<br>irighet genom att fy<br>ökan först när du ha<br>iation som samordn<br>usiering om ansökar<br>Orgnr<br>Orgnr<br>Plusgirc<br>Bankgir | företräda den nya<br>lla i och skicka in fo<br>ar behörighet.<br>ar projektet, tar en<br>i beviljas. | koordinatorn när det gäller<br>ormuläret Ansök om behörig<br>not Energimyndighetens fina | ansökningar om                                              | stöd till forsk<br>äda en organ<br>rför det till ev | ning och<br>sation. Vi<br>. övriga |  |  |  |

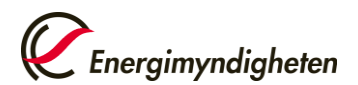

### Byte av projektledare

| rojektuppgifter                       | Koordinator                                                 | Projektledare                                                   | Projektperiod                                                       | Mål och genomförande                                                                           | Projektpart                                               | Bilagor                             |                                     |
|---------------------------------------|-------------------------------------------------------------|-----------------------------------------------------------------|---------------------------------------------------------------------|------------------------------------------------------------------------------------------------|-----------------------------------------------------------|-------------------------------------|-------------------------------------|
|                                       |                                                             |                                                                 |                                                                     |                                                                                                |                                                           |                                     |                                     |
| Byte av                               | projektledare                                               |                                                                 |                                                                     |                                                                                                |                                                           |                                     |                                     |
| Den nya p<br>Den nya p<br>skicka in f | rojektiedaren mas<br>rojektledaren skaf<br>ormuläret "Ansök | ste na benörighet a<br>ffar sig denna behö<br>om behörighet för | itt företrada koordi<br>brighet genom att lo<br>att företräda en or | natorn nar det galler ansokn<br>ogga in på Mina sidor på Ene<br>ganisation" för e-tjänsten "Fi | ingar om stod til<br>rgimyndighetens<br>nansiering av for | webbplats, fylla<br>skning och inno | innovation.<br>a i och<br>ovation". |
| Den nya p                             | rojektledarens pe                                           | rsonnummer *                                                    | ÅÅMMDD-XXX                                                          | (                                                                                              |                                                           |                                     |                                     |
|                                       |                                                             |                                                                 |                                                                     |                                                                                                |                                                           |                                     |                                     |

### Exempel – byta koordinator och projektledare samtidigt

- Avgående koordinator: Chalmers
  - Ska inte längre delta i projektet.
- Avgående projektpart: KTH
  - Ska inte längre delta i projektet.
- Gammal projektledare: Jesper
- Ny koordinator: Stockholms universitet
  - I detta exempel har Stockholms universitet tidigare varit projektpart och ska fortsätta vara projektpart.
- Ny projektpart: Lilla företaget AB
  - Har inte varit med tidigare i projektet och söker nu stöd.
- Ny projektledare: Yvonne.

### Alternativ 1: Jesper gör allt i en ändringsansökan

- 1 Jesper ansöker om att få byta projektledare, byta koordinator och att ändra ekonomiuppgifterna.
- 2 Yvonne ansöker om behörighet att företräda Stockholms universitet i e-tjänsten.

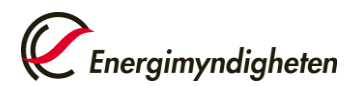

- 3 Energimyndigheten beslutar om ändringen.
- 4 Nu har Yvonne behörighet till projektet och dess historik på Mina sidor, men inte Jesper.

Alternativ 2: Jesper ansöker om byte av projektledare och koordinator i <u>en</u> ändringsansökan, Yvonne ansöker om att ändra ekonomiuppgifterna i en annan ändringsansökan

- 1 Jesper ansöker om att få byta projektledare och koordinator.
- 2 Yvonne ansöker om behörighet att företräda Stockholms universitet i e-tjänsten.
- 3 Ärendeledaren beslutar om ändringen.
- 4 Nu har Yvonne behörighet till projektet och dess historik på Mina sidor, men inte Jesper.
- 5 Yvonne ansöker om ändring av ekonomiuppgifter.
- 6 Energimyndigheten beslutar om ändringen.

Alternativ 3: Yvonne behöver göra alla ändringar själv, för Jesper har försvunnit Kontakta din handläggare.

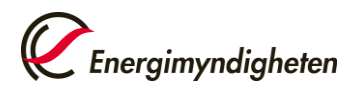

# Ändra projektperiod

| rojektuppgifter          | Koordinator                            | Projektledare                                                                         | Projektperiod                                       | Mål och genomförande | Projektpart | Bilagor |
|--------------------------|----------------------------------------|---------------------------------------------------------------------------------------|-----------------------------------------------------|----------------------|-------------|---------|
| Ändra p                  | rojektperiod                           |                                                                                       |                                                     |                      |             |         |
| Nytt slutda              | atum*                                  | Slutdatum                                                                             |                                                     |                      |             |         |
| Beskriv or:<br>slutdatum | sak till att projekt<br>behöver ändras | * 🚹                                                                                   |                                                     |                      |             |         |
|                          | Om p<br>det b<br>förse<br>föräl        | orojektet blivit förse<br>eror på att försenir<br>nade leveranser, sj<br>draledighet. | enat, beskriv vad<br>ngen uppstått, t.ex.<br>ukdom, |                      |             | 0/2000  |
|                          |                                        |                                                                                       |                                                     |                      |             |         |
| (Föregåen                | de                                     |                                                                                       |                                                     |                      |             |         |

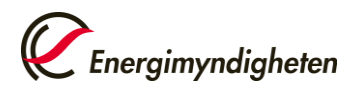

# Ändra mål och genomförande

| ektuppgifter                                                                                              | Koordinator                                                                                                    | Projektledare                                                    | Projektperiod | Mål och genomförande | Projektpart | Bilagor |
|----------------------------------------------------------------------------------------------------|----------------------------------------------------------------------------------------------------|------------------------------------------------------------------|---------------|----------------------|-------------|---------|
| Ändra n                                                                                                   | rojektets mål                                                                                                    | och genomför:                                                    | anda          |                      |             |         |
| Beskriv än<br>projektets<br>genomför<br>till att änd<br>uppstått. I<br>ändringan<br>påverka p<br>mål * () | idringen av<br>mål och<br>ande. Beskriv skäl<br>iringarna har<br>Beskriv också hur<br>na förväntas<br>rojektets syfte och | en<br>1                                                          |               |                      |             | 0/5000  |
| Om är<br>projek<br>(Fi finans<br>Projek<br>och ar<br>Projek                                               | ndringarna påverk<br>tparternas kostna<br>iering, ska du krys<br>tparter på fliken F<br>nge de nya belopp<br>tparter.     | ar<br>ider och<br>sa i rutan<br>vrojektuppgifter<br>en på fliken |               |                      |             |         |

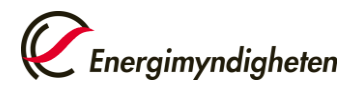

# Ändra projektparter

| SÖKAN OM ÄNDRING AV BEVILJAT PROJEKT                                                                               |                                                                                                    |                                                                                                    |                                                                                                    |                                                                                                    |                                                                                                    |                                                                                 |                                                          | Spara utkast Grans |              |                    |  |
|----------------------------------------------------------------------------------------------------|----------------------------------------------------------------------------------------------------|----------------------------------------------------------------------------------------------------|----------------------------------------------------------------------------------------------------|----------------------------------------------------------------------------------------------------|----------------------------------------------------------------------------------------------------|---------------------------------------------------------------------------------|----------------------------------------------------------|--------------------|--------------|--------------------|--|
| ojektuppgifter                                                                                                    | Koordinator                                                                                                    | Projektledare                                                                                                    | Projektperiod                                                                                                    | Mål och genomförande                                                                                                    | Projektpart                                                                                                    | Bilagor                                                                         |                                                          |                    | Spara ackase |                    |  |
| Projektpart ä<br>räkning). Vid<br>Energimyndi<br>Här fyller du<br>som inte täcl<br>Fäll ut varje r<br>projektparte | r den eller de org<br>projekt med flera<br>gheten och som v<br>i kostnader och fi<br>ks av stödet från E<br>ubrik genom att k<br>ns stödberättigan | anisationer som de<br>projektparter avse<br>idarebefordrar stö<br>nansiering för varj<br>nergimyndigheter<br>dicka på den och fy<br>de kostnader och e | eltar i projektet (doo<br>es med koordinator<br>id till övriga stödmo<br>e projektpart inklus<br>n med egna medel e<br>yll i uppgifter om en<br>eventuell finansierir | ck ej organisationer som utfö<br>den projektpart som samor<br>ittagare som deltar i projekte<br>sive koordinatorn. En projekt<br>eller med medel från annan f<br>n projektpart i taget. Tryck se<br>ng av projektpartens kostnac | ör konsultuppdra<br>dnar projektet, t<br>et.<br>part ska finansie<br>finansiär.<br>dan på "Lägg till<br>der från andra or | ng för projekt<br>ar emot stöc<br>ra den del av<br>projektpart"<br>ganisationer | partens<br>et från<br>r kostnaderna<br>Du fyller i<br>än |                    |              |                    |  |
| Energimyndi<br>Projektp                                                                                            | gheten. I formuläi<br>Þart                                                                                                    | ret beräknas sedar                                                                                                    | n det sökta stödet a                                                                                                    | utomatiskt.                                                                                                    |                                                                                                    |                                                                                 |                                                          |                    |              |                    |  |
| Vad vill du                                                                                                    | göra?*                                                                                                    | ○ Lägga til<br>○ Ändra u                                                                                                    | ll en ny projektpart<br>ppgifter för en befir                                                                                                    | ntlig projektpart                                                                                                    |                                                                                                    |                                                                                 |                                                          |                    |              |                    |  |
| ( Föregåen                                                                                                    | de                                                                                                    |                                                                                                    |                                                                                                    |                                                                                                    |                                                                                                    |                                                                                 |                                                          | Spara utkast       | Nästa ) Gran | nska och skicka in |  |

För information om kostnader, se avsnitt Stödberättigande kostnader ovan.

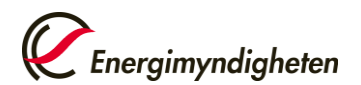

### Lägga till en ny projektpart

Ekonomiuppgifter för en ny projektpart görs så här:

- 1 Gå till projektpartsfliken och välj att lägga till en ny projektpart (Lilla företaget AB i exemplet ovan).
- 2 Fyll i planerade kostnader för projektparten från och med nuvarande kalenderår
- 3 Fyll i planerad finansiering från annan organisation än Energimyndigheten från och med nuvarande år
- 4 Klicka på "Lägg till projektpart".

Fäll ut avsnitten genom att klicka på pluset vid rubriken.

Organisationsuppgifter

+

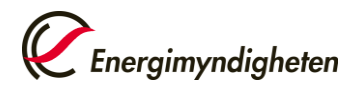

| SÖKAN OM ÄNDRING AV BEVILJAT PROJEKT                                                                                               |                                                                                                    |                                                                                                    |                                                                                                    |                                                                                                    |                                                                                                    |                                                                                    |                                                        |                  |              | <i>Energimyndighete</i> |  |  |
|----------------------------------------------------------------------------------------------------|----------------------------------------------------------------------------------------------------|----------------------------------------------------------------------------------------------------|----------------------------------------------------------------------------------------------------|----------------------------------------------------------------------------------------------------|----------------------------------------------------------------------------------------------------|------------------------------------------------------------------------------------|--------------------------------------------------------|------------------|--------------|-------------------------|--|--|
|                                                                                                    |                                                                                                    |                                                                                                    |                                                                                                    |                                                                                                    |                                                                                                    |                                                                                    |                                                        |                  | Spara utkast | Granska och s           |  |  |
| jektuppgifter                                                                                                    | Koordinator                                                                                                    | Projektledare                                                                                                    | Projektperiod                                                                                                    | Mål och genomförande                                                                                                    | Projektpart                                                                                                    | Bilagor                                                                            |                                                        |                  |              |                         |  |  |
| Projektpart ä<br>räkning). Vid<br>Energimyndij<br>Här fyller du<br>som inte täck<br>Fäll ut varje r<br>projektparte<br>Energimyndi | ir den eller de org<br>projekt med flera<br>gheten och som v<br>i kostnader och fi<br><s av="" f<br="" från="" stödet="">rubrik genom att l<br/>ns stödberättigan<br/>gheten. I formulä</s> | anisationer som d<br>projektparter avs<br>idarebefordrar stö<br>nansiering för varj<br>nergimyndigheter<br>dicka på den och fy<br>de kostnader och<br>ret beräknas sedar | eltar i projektet (do<br>es med koordinator<br>od till övriga stödmo<br>e projektpart inklus<br>n med egna medel e<br>vll i uppgifter om er<br>eventuell finansieri<br>n det sökta stödet a | ck ej organisationer som utfö<br>r den projektpart som samor<br>ottagare som deltar i projekte<br>sive koordinatorn. En projekt<br>eller med medel från annan f<br>n projektpart i taget. Tryck se<br>ng av projektpartens kostnad<br>sutomatiskt. | ör konsultuppdra<br>dnar projektet, t<br>et.<br>part ska finansie<br>inansiär.<br>dan på "Lägg till<br>ler från andra or | ag för projekt<br>är emot stöd<br>era den del av<br>projektpart".<br>rganisationer | partens<br>et från<br>kostnaderna<br>Du fyller i<br>än |                  |              |                         |  |  |
| Projektp                                                                                                    | art                                                                                                    |                                                                                                    |                                                                                                    |                                                                                                    |                                                                                                    |                                                                                    |                                                        |                  |              |                         |  |  |
| Vad vill du                                                                                                    | göra?*                                                                                                    | <ul> <li>Lägga til</li> <li>Ändra u</li> </ul>                                                                                                    | ll en ny projektpart<br>ppgifter för en befi                                                                                                    | ntlig projektpart                                                                                                    |                                                                                                    |                                                                                    |                                                        |                  |              |                         |  |  |
| Organ                                                                                                    | isationsuppgi                                                                                                    | fter                                                                                                    |                                                                                                    |                                                                                                    |                                                                                                    |                                                                                    |                                                        |                  |              | -                       |  |  |
| Organis                                                                                                    | ation*                                                                                                    | 🗌 Organ                                                                                                    | isationen saknar sv                                                                                                    | venskt organisationsnr.                                                                                                    |                                                                                                    |                                                                                    |                                                        |                  |              |                         |  |  |
|                                                                                                    |                                                                                                    | Orgnr                                                                                                    | 0                                                                                                    | rganisationsnamn                                                                                                    |                                                                                                    |                                                                                    |                                                        |                  |              |                         |  |  |
|                                                                                                    |                                                                                                    |                                                                                                    |                                                                                                    | 0                                                                                                    |                                                                                                    |                                                                                    |                                                        |                  |              |                         |  |  |
| Avdelnir                                                                                                    | ng/institution                                                                                                    |                                                                                                    |                                                                                                    |                                                                                                    |                                                                                                    |                                                                                    |                                                        |                  |              |                         |  |  |
|                                                                                                    |                                                                                                    |                                                                                                    |                                                                                                    |                                                                                                    | Er                                                                                                    | n projektp<br>nansierar                                                            | art soker inget stod i<br>alla sina stödberättis       | nar den<br>zande |              |                         |  |  |
| Söker p                                                                                                    | rojektparten stöd                                                                                                    | 🔵 Ja                                                                                                    |                                                                                                    |                                                                                                    | ko                                                                                                    | ostnader i                                                                         | ned medel från andr                                    | ande             |              |                         |  |  |
| fran Ene                                                                                                    | ergimyndigheten?                                                                                                    | * 🔿 Nej                                                                                                    |                                                                                                    |                                                                                                    | 0                                                                                                    | rganisatio                                                                         | ner än Energimyndig                                    | gheten.          |              |                         |  |  |
|                                                                                                    |                                                                                                    |                                                                                                    |                                                                                                    |                                                                                                    |                                                                                                    |                                                                                    |                                                        |                  |              |                         |  |  |
|                                                                                                    |                                                                                                    |                                                                                                    |                                                                                                    |                                                                                                    |                                                                                                    |                                                                                    |                                                        |                  |              |                         |  |  |

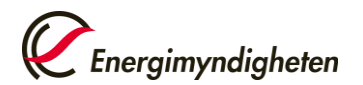

#### Stödberättigande kostnader

Ange projektpartens stödberättigande kostnader, uppdelat per kalenderår och per kostnadsslag. Om denna projektpart finansierar en annan projektpart ska den kostnaden inte tas upp som en stödberättigande kostnad här. Den ska istället läggas på den andra projektparten. 🕚

|                            | 2021                        | 2022 | Summa (SEK) |
|----------------------------|-----------------------------|------|-------------|
| Lön (SEK) 📵                |                             |      | 0           |
| Köpta tjänster (SEK)       |                             |      | 0           |
| Utrustning (SEK)           |                             |      | 0           |
| Material (SEK)             |                             |      | 0           |
| Laboratorium (SE Fylls i o | m del av era kostnader inte |      | 0           |
| Resor (SEK) kostna         | dsposterna.                 |      | 0           |
| Övriga (SEK) 🚺             |                             |      | 0           |
| Indirekta (SEK) 🚺          |                             |      | 0           |
| Summa (SEK)                | C                           | 0    | 0           |

Finansiering från andra organisationer än Energimyndigheten

Ange vem eller vilka som finansierar denna projektpart, om finansiering finns. Det kan vara den här projektparten eller någon annan finansiär. Lägg till finansiering från en organisation i taget nedan.

| Finansiar                |                     |                           |        |      |       |  |
|--------------------------|---------------------|---------------------------|--------|------|-------|--|
|                          | Organisationen si   | aknar svenskt organisatio | onsnr. |      |       |  |
| Organisation *           | Orgnr               | Organisationsnamn         |        |      |       |  |
| Offentlig finansiering   |                     |                           |        |      |       |  |
| Belopp (SEK) *           | 2021                | 2022                      | Summa  |      |       |  |
|                          | Lägg till finansiär | Rensa                     |        |      |       |  |
| Organisation             |                     | Offentlig                 | 2021   | 2022 | Summa |  |
| Summa finansiering (SEK) |                     |                           | 0      | 0    | 0     |  |

-
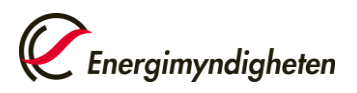

|                       | 2021 | 2022 | Summa | Den sökta finansieringen är lika med<br>kostnaden minus övrig finansiering för                                                     |
|-----------------------|------|------|-------|----------------------------------------------------------------------------------------------------|
| Finansiering (SEK) 📵  | 0    | 0    | 0     | respektive ar.                                                                                                    |
| Stödnivå: 🕚           | 96   |      |       | Stödnivå är lika med summan av den sökta<br>finanseringen från Energimyndigheten och<br>annan offentlig finansiering dividerat med |
| Lägg till projektpart |      |      |       | projektpartens totala kostnad.                                                                                                    |
|                       |      |      |       |                                                                                                    |

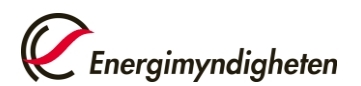

### Ändra uppgifter för en befintlig projektpart

Ändring av ekonomiuppgifter görs på följande sätt för en projektpart som inte längre ska vara med i projektet:

- 1 Gå till projektpartsfliken i ändringsansökan, välj att ändra en befintlig projektpart och ta fram den projektpart som inte längre ska vara med (Chalmers i exemplet ovan).
- 2 Fyll i de kostnader som projektparten har arbetat upp i projektet. Om projektparten inte arbetat upp några kostnader alls ska man skriva noll, "0", under minst ett år.
- 3 Fyll i den finansiering från andra organisationer än Energimyndigheten som projektparten har bidragit med eller har fått till och med det år som projektparten varit med i projektet.
- 4 Klicka på "Spara projektpart".
- 5 Gör sedan om proceduren 1–4 ovan för nästa projektpart som inte längre ska vara med (KTH i exemplet ovan).

Ekonomiuppgifter för en projektpart som är kvar i projektet görs så här:

- 1 Gå till projektpartsfliken och välj att ändra en befintlig projektpart och ta fram projektparten (Stockholms universitet i exemplet ovan).
- 2 Fyll i de kostnader som projektparten har arbetat upp i projektet tidigare år
- 3 Fyll i planerade kostnader för projektparten från och med nuvarande år
- 4 Fyll i den finansiering från andra organisationer än Energimyndigheten som projektparten har bidragit med eller har fått tidigare år
- 5 Fyll i planerad finansiering från annan organisation än Energimyndigheten från och med nuvarande år
- 6 Klicka på "Spara projektpart".

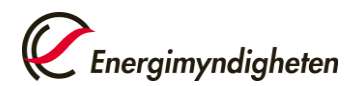

|                                                                                                    |                                                                                                    | G AV BEVII                                                                                                    |                                                                                                    | (T                                                                                                    |                                                                                                    |                                                                                    |                                                            |              | <i>Energimyndigheten</i> |
|----------------------------------------------------------------------------------------------------|----------------------------------------------------------------------------------------------------|----------------------------------------------------------------------------------------------------|----------------------------------------------------------------------------------------------------|----------------------------------------------------------------------------------------------------|----------------------------------------------------------------------------------------------------|------------------------------------------------------------------------------------|------------------------------------------------------------|--------------|--------------------------|
|                                                                                                    |                                                                                                    | G AV DEVIE                                                                                                    | .JATTKOJE                                                                                                    | × 1                                                                                                    |                                                                                                    |                                                                                    |                                                            | Spara utkast | Granska och skicka in    |
| Projektuppgifter                                                                                                    | Koordinator                                                                                                    | Projektledare                                                                                                    | Projektperiod                                                                                                    | Mål och genomförande                                                                                                    | Projektpart                                                                                                    | Bilagor                                                                            |                                                            |              |                          |
| Projektpart ä<br>räkning). Vid<br>Energimyndig<br>Här fyller du i<br>som inte täck<br>Fäll ut varje ri<br>projektparter<br>Energimyndig | r den eller de org<br>projekt med flera<br>gheten och som v<br>kostnader och fi<br>s av stödet från f<br>ubrik genom att k<br>ns stödberättigan<br>gheten. I formulä | anisationer som de<br>a projektparter avse<br>vidarebefordrar stö<br>inansiering för varje<br>Energimyndigheten<br>klicka på den och fy<br>ide kostnader och e<br>ret beräknas sedan | eltar i projektet (do<br>es med koordinator<br>d till övriga stödmo<br>e projektpart inklus<br>med egna medel e<br>Il i uppgifter om en<br>eventuell finansierin<br>det sökta stödet a | ck ej organisationer som utfö<br>r den projektpart som samor<br>ottagare som deltar i projekte<br>sive koordinatorn. En projekt<br>eller med medel från annan f<br>n projektpart i taget. Tryck se<br>ng av projektpartens kostnac<br>utomatiskt. | ör konsultuppdra<br>dnar projektet, t<br>et.<br>part ska finansie<br>inansiär.<br>dan på "Lägg till<br>der från andra or | ag för projekt<br>ar emot stöd<br>era den del av<br>projektpart".<br>rganisationer | :partens<br>let från<br>/ kostnaderna<br>Du fyller i<br>än |              |                          |
| Projektp                                                                                                    | art                                                                                                    |                                                                                                    |                                                                                                    |                                                                                                    |                                                                                                    |                                                                                    |                                                            |              |                          |
| Vad vill du                                                                                                    | göra?*                                                                                                    | ⊖ Lägga till<br>⊜ Ändra up                                                                                                    | l en ny projektpart<br>opgifter för en befir                                                                                                    | ntlig projektpart                                                                                                    |                                                                                                    |                                                                                    |                                                            |              |                          |
| Organi                                                                                                    | isationsuppgi                                                                                                    | fter                                                                                                    |                                                                                                    |                                                                                                    |                                                                                                    |                                                                                    |                                                            |              | -                        |
| Organisa                                                                                                    | ation *                                                                                                    | Välj orga                                                                                                    | inisation                                                                                                    | ~                                                                                                    |                                                                                                    |                                                                                    |                                                            |              |                          |
| Avdelnir                                                                                                    | g/institution                                                                                                    |                                                                                                    |                                                                                                    |                                                                                                    |                                                                                                    |                                                                                    |                                                            |              |                          |
|                                                                                                    |                                                                                                    |                                                                                                    |                                                                                                    |                                                                                                    |                                                                                                    |                                                                                    |                                                            |              |                          |

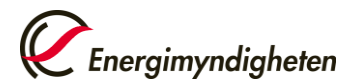

#### Stödberättigande kostnader

Ange projektpartens stödberättigande kostnader, uppdelat per kalenderår och per kostnadsslag. Om denna projektpart finansierar en annan projektpart ska den kostnaden inte tas upp som en stödberättigande kostnad här. Den ska istället läggas på den andra projektparten. 🜖

|                        | 2021                                    | 2022   | 2023   | Summa (SEK) |
|------------------------|-----------------------------------------|--------|--------|-------------|
| Lön (SEK) 🚯            | 0                                       | 0      | 0      | 0           |
| Köpta tjänster (SEK)   | 0                                       | 0      | 0      | 0           |
| Utrustning (SEK)       | 0                                       | 0      | 0      | 0           |
| Material (SEK) Fylls i | om del av era kostnader inte o          | 0      | 0      | 0           |
| Laboratorium (SE kostn | ner överens med de andra<br>adsposterna | 0      | 0      | 0           |
| Resor (SEK)            | 0                                       | 0      | 0      | 0           |
| Övriga (SEK) 🚯         | 15 000                                  | 25 000 | 10 000 | 50 000      |
| Indirekta (SEK) 🚯      | 0                                       | 0      | 0      | 0           |
| Summa (SEK)            | 15 000                                  | 25 000 | 10 000 | 50 000      |

0/1000

\_

-

Beskriv de övriga kostnaderna\*

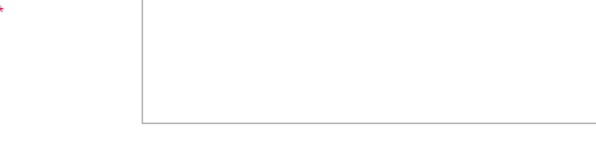

#### Finansiering från andra organisationer än Energimyndigheten

Ange vem eller vilka som finansierar denna projektpart, om finansiering finns. Det kan vara den här projektparten eller någon annan finansiär. Lägg till finansiering från en organisation i taget nedan.

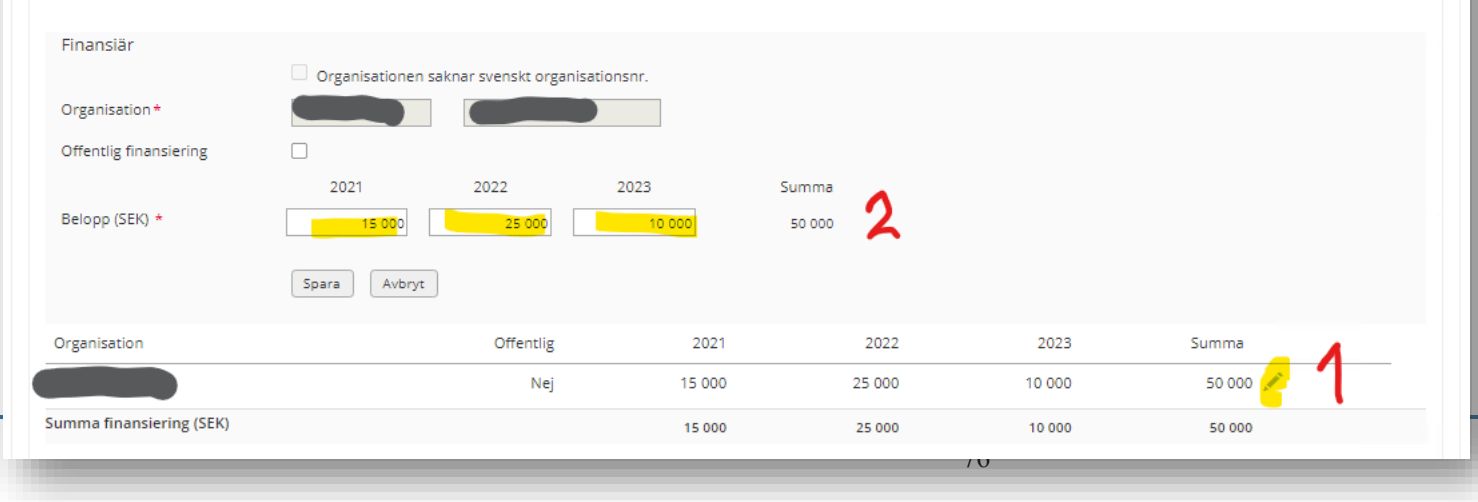

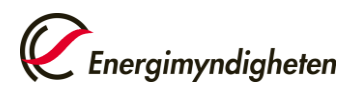

| Den sokta mansieningen nän en | ergimyndigheten beräl | knas automatiskt. |      | Den sökta finansieringen är lika med<br>kostnaden minus övrig finansiering för       |
|-------------------------------|-----------------------|-------------------|------|--------------------------------------------------------------------------------------|
|                               | 2021                  | 2022              | 2023 | respektive år.<br>Summa                                                              |
| Finansiering (SEK) 🚯          | O                     | 0                 | o    | Stödnivå är lika med summan av den sökta<br>finanseringen från Energimyndigheten och |
| Stödnivå: 🕚                   | 0.0 %                 |                   |      | annan offentlig finansiering dividerat med projektpartens totala kostnad.            |

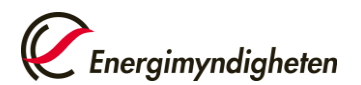

## Ekonomisk översikt

|                                                                 | MANDRIN                                                              | G AV BEVIL           | .JAT PROJE                                      | KT                                             |                   |                              |                             |              |                   |     | Spara utkast Granska och |
|-----------------------------------------------------------------|----------------------------------------------------------------------|----------------------|-------------------------------------------------|------------------------------------------------|-------------------|------------------------------|-----------------------------|--------------|-------------------|-----|--------------------------|
| jektuppgifter                                                   | Koordinator                                                          | Projektledare        | Projektperiod                                   | Mål och genomförande                           | Projektpart       | Bilagor                      | Översikt                    |              |                   |     |                          |
|                                                                 | dappa översikt hö                                                    | mtas från flikon D   | roialtaart. Du änd                              | rar på uppgifterpa i flikop Droid              | aktoart           |                              |                             |              |                   |     |                          |
| Апа реюрр т                                                     | denna oversikt na                                                    | mitas ir an miken Pi | ojektpart. Du and                               | rar på uppgitterna i niken proje               | ekipari.          |                              |                             |              |                   |     |                          |
| Översikt                                                        | t                                                                    |                      |                                                 |                                                |                   |                              |                             |              |                   |     |                          |
| ä                                                               |                                                                      |                      |                                                 |                                                |                   |                              |                             | 1.0          | e                 |     |                          |
| totala offer                                                    | ver projektparterr<br>entliga stödet.                                | las kostnader, sam   | it finansieringen a                             | v dessa kostnader i form av fin                | ansiering fran Er | nergimyndig                  | gheten och and              | ra aktore    | . Stodnivan avser | det |                          |
|                                                                 |                                                                      |                      |                                                 |                                                |                   |                              |                             |              |                   |     |                          |
| Organisatio                                                     | ion                                                                  | к                    | ostnad                                          | Annan finansiering 🕕                           | Sökt finansie     | ring                         | Stödnivå 🕕                  |              |                   |     |                          |
| <b>Organisati</b><br>Linköpings                                 | <b>ion</b><br>s Universitet                                          | K                    | 200 000                                         | Annan finansiering (1)<br>100 000              | Sökt finansie     | ring                         | Stödnivå 🕕                  | ,0 %         |                   |     |                          |
| Organisati<br>Linköpings<br>Kungliga Te<br>(202100-30           | <b>ion</b><br>s Universitet<br><sup>r</sup> ekniska Högskola<br>054) | к<br>                | 200 000<br>2 800 000                            | Annan finansiering 3 100 000 0                 | Sökt finansie     | ring<br>100 000<br>800 000   | Stödnivå 🕦<br>50,<br>100,   | ,0 %<br>,0 % |                   |     |                          |
| Organisatio<br>Linköpings<br>Kungliga To<br>(202100-30<br>Summa | <b>ion</b><br>s Universitet<br><sup>"</sup> ekniska Högskola<br>054) | K                    | 200 000<br>2 800 000<br>3 000 000               | Annan finansiering 3 100 000 0 100 000 100 000 | Sökt finansie     | ring 100 000 800 000 900 000 | Stödnivå (1)<br>50,<br>100, | ,0 %<br>,0 % |                   |     |                          |
| Organisati<br>Linköpings<br>Kungliga Tr<br>(202100-30<br>Summa  | <b>ion</b><br>s Universitet<br><sup>r</sup> ekniska Högskola<br>054) |                      | 200 000           2 800 000           3 000 000 | Annan finansiering 3 100 000 0 100 000 100 000 | Sökt finansie     | ring 100 000 800 000 900 000 | Stödnivå (3)<br>50,<br>100, | ,0 %<br>,0 % |                   |     |                          |

#### Energimyndighetens andel

Energimyndighetens andel är lika med summan av projektparternas sökta finansiering från Energimyndigheten delat med summan av projektparternas totala kostnader. **Annan finansiering** Finansiering från andra organisationer än Energimyndigheten

#### Stödnivå

Stödnivå är lika med summan av den sökta finansieringen från Energimyndigheten och annan offentlig finansiering dividerat med projektpartens totala kostnad.

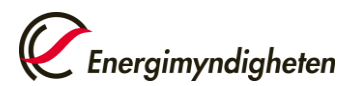

Kungliga Tekniska

Summa

Högskolan (202100-3054)

#### Projektets totala bidragsgrundande kostnader

Här presenteras de totala kostnaderna per kostnadsslag för samtliga projektparter.

717 000

817 000

1 418 000

1 518 000

|                                | År 1                 | År 2         | År 3    | År 4 | År 5 | År 6 | År 7 | Summa     |
|--------------------------------|----------------------|--------------|---------|------|------|------|------|-----------|
| Lön (SEK)                      | 415 000              | 730 000      | 315 000 | 0    | 0    | 0    | 0    | 1 460 000 |
| Köpta tjänster (SEK)           | 175 000              | 350 000      | 175 000 | 0    | 0    | 0    | 0    | 700 000   |
| Utrustning (SEK)               | 67 000               | 98 000       | 15 000  | 0    | 0    | 0    | 0    | 180 000   |
| Material (SEK)                 | 0                    | 20 000       | 0       | 0    | 0    | 0    | 0    | 20 000    |
| Laboratorium (SEK)             | 0                    | 0            | 0       | 0    | 0    | 0    | 0    | 0         |
| Resor (SEK)                    | 0                    | 0            | 0       | 0    | 0    | 0    | 0    | 0         |
| Övriga (SEK)                   | 0                    | 0            | 0       | 0    | 0    | 0    | 0    | 0         |
| Indirekta (SEK)                | 160 000              | 320 000      | 160 000 | 0    | 0    | 0    | 0    | 640 000   |
| Summa (SEK)                    | 817 000              | 1 518 000    | 665 000 | 0    | 0    | 0    | 0    | 3 000 000 |
|                                |                      |              |         |      |      |      |      |           |
| Stödberättigande kostn         | ader                 |              |         |      |      |      |      |           |
| Här presenteras de totala kost | naderna per år per p | projektpart. |         |      |      |      |      |           |
|                                | År 1                 | År 2         | År 3    | År 4 | År 5 | År 6 | År 7 | Summa     |
| Linköpings Universitet         | 100 000              | 100 000      | 0       | 0    | 0    | 0    | 0    | 200 000   |

665 000

665 000

| 7 | 0 |  |
|---|---|--|
| 1 | 7 |  |

0

0

0

0

0

0

0

0

2 800 000

3 000 000

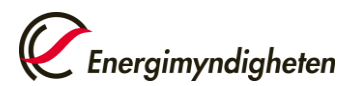

| lär presenteras den totala fin                                                                                                    | ansieringen per år pe                                                         | projektpart, från an                                    | dra organisationer än E                     | nergimyndigheten.     |                       |                  |             |                               |
|----------------------------------------------------------------------------------------------------|-------------------------------------------------------------------------------|---------------------------------------------------------|---------------------------------------------|-----------------------|-----------------------|------------------|-------------|-------------------------------|
|                                                                                                    | År 1                                                                          | År 2                                                    | År 3                                        | År 4                  | År 5                  | År 6             | År 7        | Summa                         |
| inköpings Universitet                                                                                                    | 50 000                                                                        | 50 000                                                  | 0                                           | 0                     | 0                     | 0                | 0           | 100 000                       |
| umma                                                                                                    | 50 000                                                                        | 50 000                                                  | 0                                           | 0                     | 0                     | 0                | 0           | 100 000                       |
| ökt finansiering från E                                                                                                    | nergimyndighete                                                               | ı                                                       |                                             |                       |                       |                  |             |                               |
| ökt finansiering från E<br>lär presenteras total beräkna                                                                           | nergimyndighete<br>d finansiering från En<br>År 1                             | n<br>ergimyndigheten per<br><b>År 2</b>                 | år per projektpart.<br><b>År 3</b>          | År 4                  | År 5                  | År 6             | År 7        | Summa                         |
| ökt finansiering från E<br>lär presenteras total beräkna                                                                           | nergimyndighete<br>d finansiering från En<br>År 1                             | n<br>ergimyndigheten per<br>År 2                        | år per projektpart.<br><b>År 3</b>          | År 4                  | År 5                  | År 6             | År 7        | Summa                         |
| iökt finansiering från E<br>lär presenteras total beräkna<br>inköpings Universitet<br>lungliga Tekniska<br>lögskolan (202100-3054) | nergimyndighete<br>d finansiering från En<br><b>År 1</b><br>50 000<br>717 000 | n<br>ergimyndigheten per<br>År 2<br>50 000<br>1 418 000 | år per projektpart.<br>År 3<br>0<br>665 000 | <b>År 4</b><br>0<br>0 | <b>År 5</b><br>0<br>0 | <b>År 6</b><br>0 | <b>År 7</b> | Summa<br>100 000<br>2 800 000 |

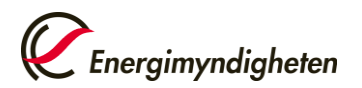

## Bifoga bilagor

| ANSÖKAN O        | M ÄNDRIN             | G AV BEVIL        | JAT PROJEK               | ст                           |                       |         |  | Spara utka   | <b>Energimyndigheten</b><br>Granska och skicka in |
|------------------|----------------------|-------------------|--------------------------|------------------------------|-----------------------|---------|--|--------------|---------------------------------------------------|
| Projektuppgifter | Koordinator          | Projektledare     | Projektperiod            | Mål och genomförand          | de Projektpart        | Bilagor |  |              |                                                   |
|                  |                      |                   |                          |                              |                       |         |  |              |                                                   |
| Bilagor          |                      |                   |                          |                              |                       |         |  |              |                                                   |
| Här har de       | u möjlighet att bifo | oga kompletterand | e information gälla      | nde de ändringar du vill     | göra.                 |         |  |              |                                                   |
|                  |                      |                   |                          |                              |                       |         |  |              |                                                   |
| Bilaga           |                      | Välj fil          | Tillåtna filtyper: .doc, | .docx, .eml, .msg, .pdf, .pp | ot, .pptx, .rtf, .txt |         |  |              |                                                   |
|                  |                      | Bifogad fil 🤇     |                          |                              |                       |         |  |              |                                                   |
|                  |                      | File              | n kan förhandsgrar       | nskas först efter att        |                       |         |  |              |                                                   |
|                  |                      | du                | sparat formuläret.       |                              |                       |         |  |              |                                                   |
| ( Föregåen       | de                   |                   |                          |                              |                       |         |  | Spara utkast | Granska och skicka in                             |
|                  |                      |                   |                          |                              |                       |         |  |              |                                                   |

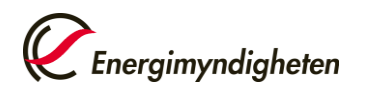

# Frågor och svar

Hur loggar jag in utan e-legitimation? Kontakta Energimyndigheten om du inte har tillgång till e-legitimation, som t.ex. BankID.

Varför får jag detta felmeddelande?

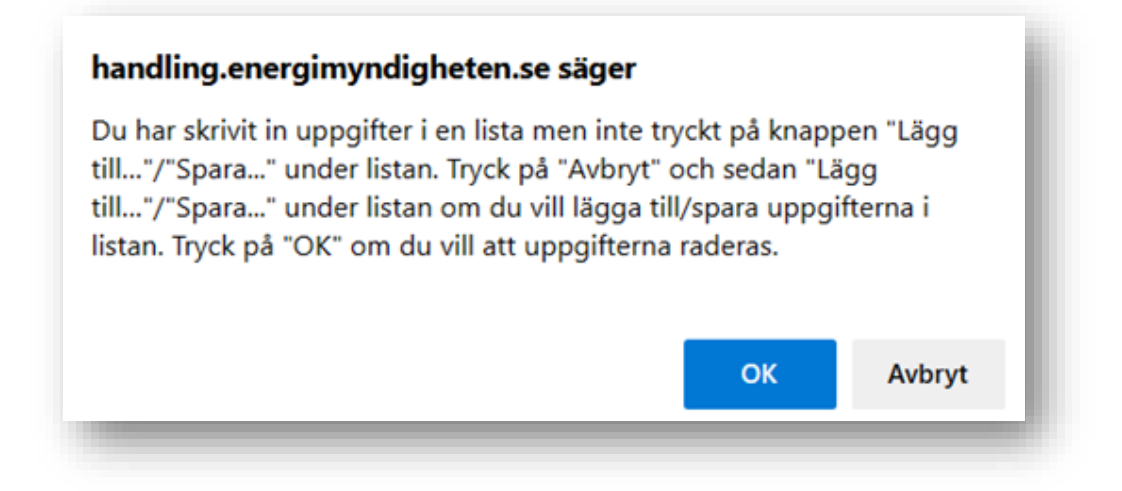

Du har börjat redigera en ruta i en lista och därefter inte tryckt på knappen "Lägg till..." eller på knappen "Spara..." under listan.

Tryck på "Avbryt" om du vet vilken lista det är du har missat att lägga till eller spara och fyll sedan i alla uppgifter i listan och tryck till slut på "Lägg till..." eller på "Spara..." under listan.

Tryck på "OK" om du inte vet vilken lista det är som avses. Förhandsgranska din ansökan för att se om du har fått med alla uppgifter innan du skickar in, se avsnittet Granska och skicka in din ansökan.

Dessa s.k. listor finns på fliken Mål och genomförande och på fliken Projektpart, se bilderna nedan.

På fliken Projektpart ska du trycka på "Lägg till finansiering" om projektparten har finansiering från andra organisationer än Energimyndigheten, se (1) i bilden nedan. När du fyllt i alla uppgifter om en projektpart ska du trycka på "Lägg till projektpart", se (2) i bilden nedan.

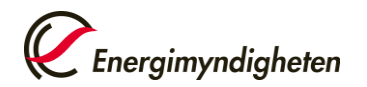

| Finansiär                                                                                                    |                                                             |                                    |                |                  |                |                |                  |            |
|----------------------------------------------------------------------------------------------------|-------------------------------------------------------------|------------------------------------|----------------|------------------|----------------|----------------|------------------|------------|
|                                                                                                    | Organisationen s                                            | aknar svenskt orga                 | nisationsnr.   |                  |                |                |                  |            |
| Organisation *                                                                                                    | Orgnr                                                       | Organisationsna                    | nn             |                  |                |                |                  |            |
| Offentlig finansiering                                                                                                    |                                                             |                                    |                |                  |                |                |                  |            |
|                                                                                                    | År 1                                                        | År 2                               | År 3           | År 4             | År 5           | År 6           | År 7             | Summa      |
| Belopp (SEK) *                                                                                                    |                                                             |                                    |                |                  |                |                |                  | 0          |
| (                                                                                                    | ر                                                           |                                    |                |                  |                |                |                  |            |
|                                                                                                    | Lägg till finansiering                                      | Rensa                              |                |                  |                |                |                  |            |
| Organisation                                                                                                    | Offentlig                                                   | År 1                               | År 2 Å         | vr 3 År 4        | År 5           | År 6 Å         | År 7 Summa       |            |
|                                                                                                    |                                                             |                                    |                |                  |                |                |                  |            |
| Summa finansiering (SEK)                                                                                                    |                                                             | 0                                  | 0              | 0 0              | 0              | 0              | 0 0              |            |
| umma finansiering (SEK)                                                                                                    |                                                             | 0                                  | 0              | 0 0              | 0              | 0              | 0 0              |            |
| oumma finansiering (SEK)                                                                                                    | ergimyndigheten                                             | 0                                  | 0              | 0 0              | 0              | 0              | 0 0              |            |
| summa finansiering (SEK)<br>ökt finansiering från En                                                                        | ergimyndigheten                                             | 0                                  | 0              | 0 0              | 0              | 0              | 0 0              | -          |
| summa finansiering (SEK)<br>ökt finansiering från En                                                                        | ergimyndigheten<br>nergimyndigheten beräk                   | 0<br>nas automatiskt.              | 0              | 0 0              | 0              | 0              | 0 0              | -          |
| summa tinansiering (SEK)<br>Ökt finansiering från En                                                                        | ergimyndigheten<br>nergimyndigheten beräk<br>År 1           | 0<br>nas automatiskt.<br>År 2      | 0<br>Ar 3      | 0 0<br>År 4      | 0<br>År 5      | 0<br>År 6      | 0 0<br>År 7      | Summa      |
| ökt finansiering (SEK)<br>ökt finansiering från En<br>en sökta finansieringen från E<br>nansiering (SEK) ()                 | ergimyndigheten<br>nergimyndigheten beräk<br>År 1<br>0      | 0<br>nas automatiskt.<br>År 2<br>0 | 0<br>År 3<br>0 | о о<br>Аг 4<br>О | 0<br>År 5<br>0 | 0<br>År 6<br>0 | 0 0<br>Ar 7<br>0 | Summa<br>0 |
| summa finansiering (SEK)<br>Ökt finansiering från En<br>en sökta finansieringen från E<br>nansiering (SEK) ()               | ergimyndigheten<br>nergimyndigheten beräk<br>År 1<br>0      | 0<br>nas automatiskt.<br>År 2<br>0 | o<br>Ar 3<br>0 | ο ο<br>Αr 4<br>ο | 0<br>År 5<br>0 | 0<br>Ar 6<br>0 | 0 0<br>Ar 7<br>0 | Summa<br>0 |
| oumma finansiering (SEK)<br>Ökt finansiering från En<br>en sökta finansieringen från E<br>nansiering (SEK) ()<br>ödnivå: () | ergimyndigheten<br>nergimyndigheten beräk<br>År 1<br>0<br>% | 0<br>nas automatiskt.<br>År 2<br>0 | o<br>Ar 3<br>0 | 0 0<br>År 4<br>0 | 0<br>År 5<br>0 | 0<br>Ar 6<br>0 | 0 0<br>Ar 7<br>0 | Summa<br>0 |

#### Varför går det inte att skicka in ansökan?

Gå till *Granska och skicka in* och kontrollera att alla obligatoriska fält är ifyllda. Kontakta registrator (<u>registrator@energimyndigheten.se</u> eller telefon, växel: 016-544 20 00) om du trots att allt är riktigt får ett felmeddelande när du klickar på Signera och skicka in.

Kan min kollega hjälpa till att fylla i redovisningar eller ändringsansökningar? Ja, det går bra. Kontakta din handläggare och be om att få en ställföreträdande

projektledare till projektet.